# Introduction of Meteorological Model WRF & Installation

#### 妹尾賢 (SENOO, Ken)

Contact@senooken.jp https://social.senooken.jp/senooken

#### 2014-11-29

第 44 回オープン CAE 勉強会@関東(流体など)

http://opencae-kanto.connpass.com/event/9555/

URL: https://senooken.jp/public/20141129/

(i)

This work is licensed under the Creative Commons Attribution 4.0 International License.

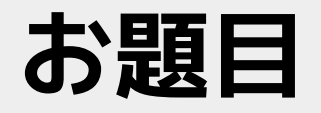

#### ■ 話すこと

▶気象モデル WRF とは?
 ▶インストール方法
 ▶入力データの入手方法
 ▶簡単な実行方法と可視化方法
 ■話さないこと

▶ 内部理論式

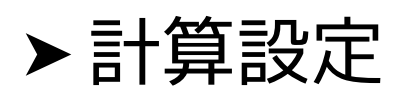

▶応用(入力データ変更,可視化詳細)

### WRFとは?

Weather Research and Forecasting modeling system

呼称:ワーフ,ウォルフ

気象の研究と予測のための数値気象予報モデル群

```
ライセンス:パブリックドメイン
```

```
言語: Fortran, C
```

#### 開発元

- NCAR (National Center for Atmospheric Research)
  - ➤ MMM (Mesoscale and Mi- croscale Meteorology) 部門
- NOAA (National Oceanic and Atmospheric Administration)
  - NCEP (National Centers for Environmental Prediction)

```
ここ数年以下のような分野で活発に利用
気象・大気環境・農学・海洋
```

### 主要なコンポーネント

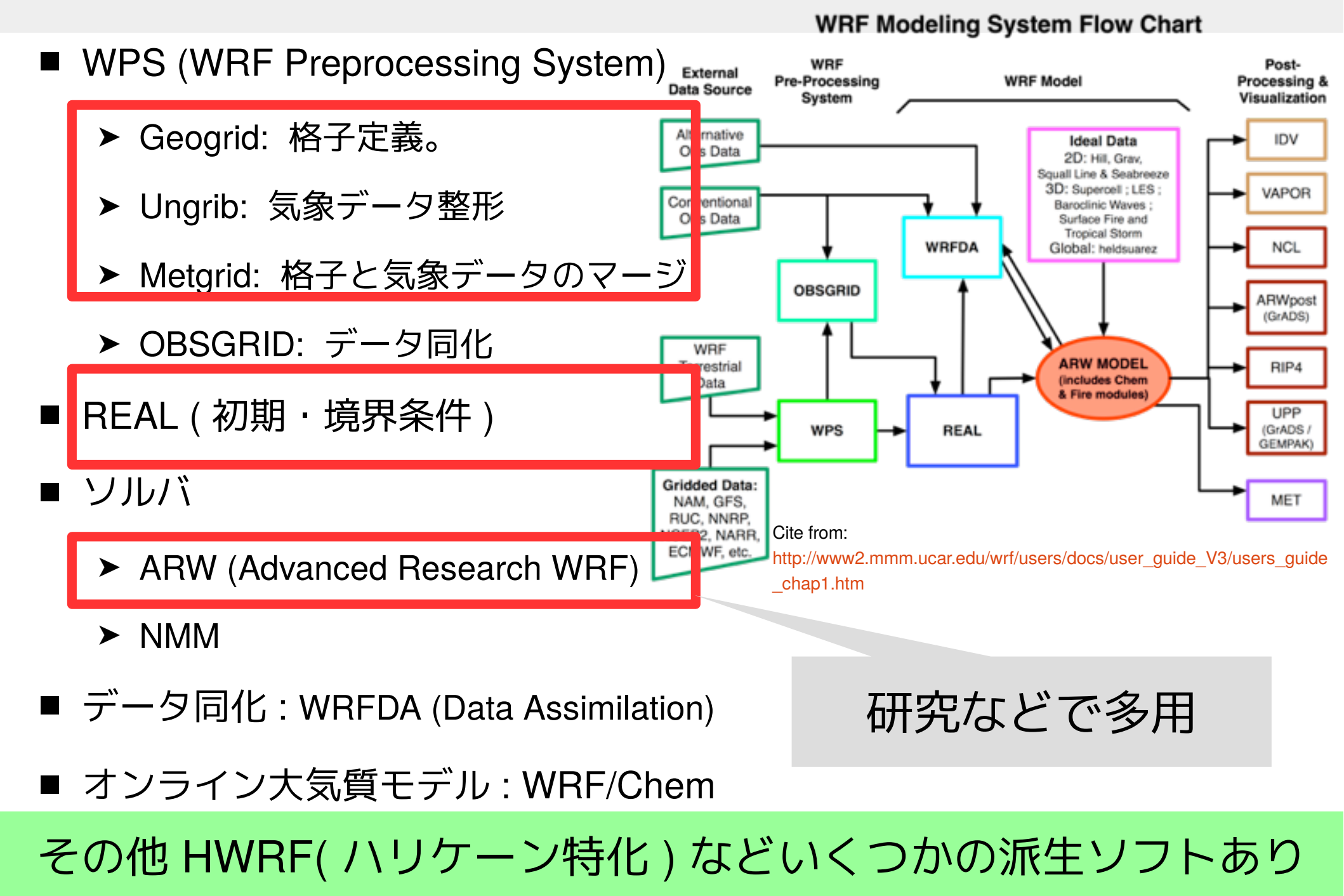

#### WRF の雑多な情報

■最新バージョン (3.6.1)

- ▶毎年4月にメジャーバージョアップ (x.x)
- ▶毎年9月にマイナーバージョンアップ (x.x.1)
- 想定解像度
  - ▶都市スケール~半球
  - ▶格子解像度:数100m~数100km
  - ▶格子解像度 100 m 未満は計算時間的に HPC が必要

ユーザーページ:http://www2.mmm.ucar.edu/wrf/users/
 ユーザーガイド:
 http://www2.mmm.ucar.edu/wrf/users/docs/user\_guide\_V3/contents.htm
 モデル全体のサイト:http://www.wrf-model.org/index.php
 超重要情報源
 リノースコード配布
 ③力データ配布

#### WRF の活用方法

- ■研究 ただ計算するだけでは新規性皆無
- ■気象予報▷ 業務でやるなら気象予報士免許必要
- ■観測のない場所での詳細な気象データの作成
- OpenFOAM の境界条件としての利用
- ■スパコンでの利用

#### 気象と他分野との連携で有効活用できないか?

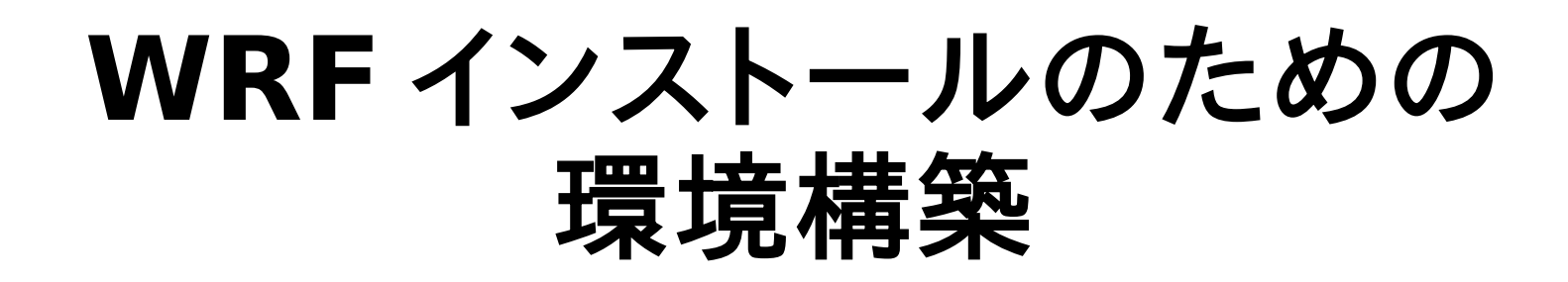

#### ビルド環境

不自由な Windows や Mac でもビルドできるらしい

ビルド時に中で

csh を利用

- Fortran コンパイラ: gfortran 4.8.2
- ■Cコンパイラ:gcc 4.8.2

■ OS: Ubuntu 14.04 64bit

- ■シェル:bash
- sudo apt-get install gfortran csh make

コンパイラ変数 export FC=gfortran export F90=gfortran export CC=gcc export CXX=g++

export FC=ifort
export F90=ifort
export CC=icc
export CXX=icpc

コンパイラが複数なければ 設定不要

インストールするパッケージ

| パッケージ     | バージョン    | 説明                          |  |  |  |
|-----------|----------|-----------------------------|--|--|--|
| stow      | 2.2.0    | ローカルパッケージマネージャー             |  |  |  |
| IDV       | 5.0u2    | 可視化ソフト                      |  |  |  |
| JasPer    | 1.900.1  | JPEG 画像ライブラリ                |  |  |  |
| zlib      | 1.2.8    | 圧縮ライブラリ                     |  |  |  |
| libpng    | 1.6.14   | PNG 画像ライブラリ                 |  |  |  |
| HDF5      | 1.8.14   | データフォーマットライブラリ              |  |  |  |
| NetCDF    | 4.3.2    | データフォーマットライブラリ              |  |  |  |
| MPICH     | 3.1.3    | 並列計算                        |  |  |  |
| パッケージ     | インストーノ   | ル先                          |  |  |  |
| stow, IDV | \$HOME/. | ocal/                       |  |  |  |
| 上記以外      | \$HOME/m | nodel/WRF/WRF-3.6.1/.local/ |  |  |  |

### ディレクトリ構成に関する問題

- ■複数モデル: 他のモデルも使っている
- ■複数バージョン: バージョン間の違いをみたい
- ■ライブラリ: パッケージの競合は避けたい
- ■可搬性: 持ち運びしやすくしたい
- ■権限: 管理者権限が使えない
- モデル・バージョン・パッケージ・権限の対応が必要

解決策

# ディレクトリ単位で完結

### ディレクトリ構成の概念

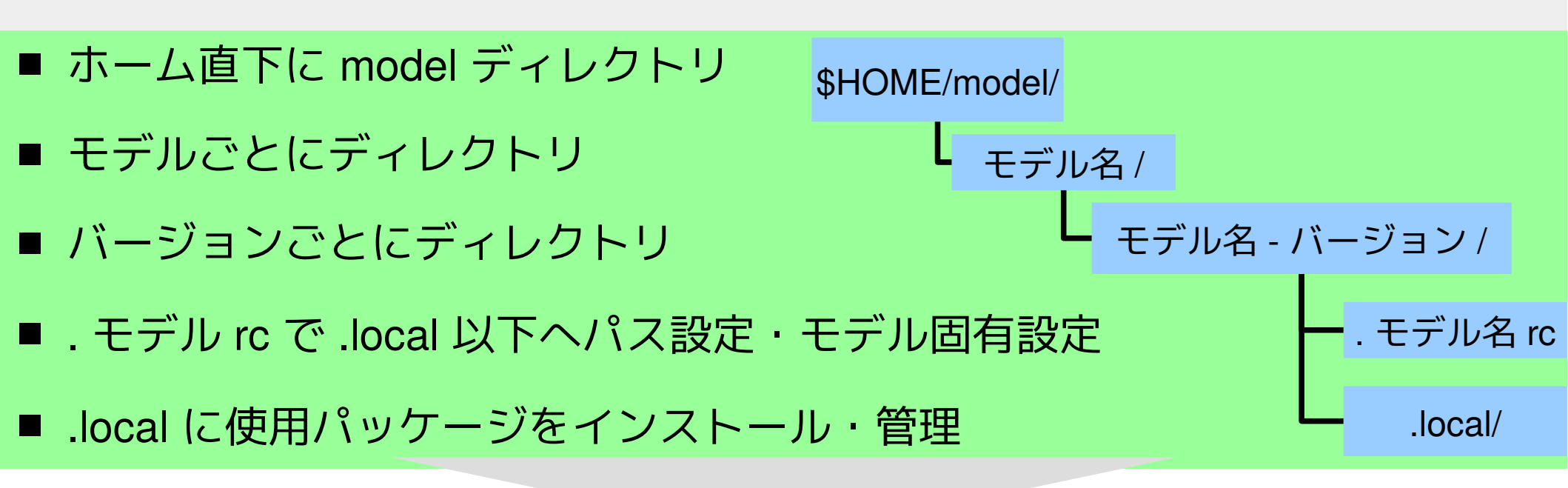

# メリット ■ ディレクトリで実行環境を完結。管理者権限不要 ■ 複数バージョン・パッケージへの柔軟な対応が可能

デメリット

■ モデル・パッケージの**ソースからのビルド**が前提

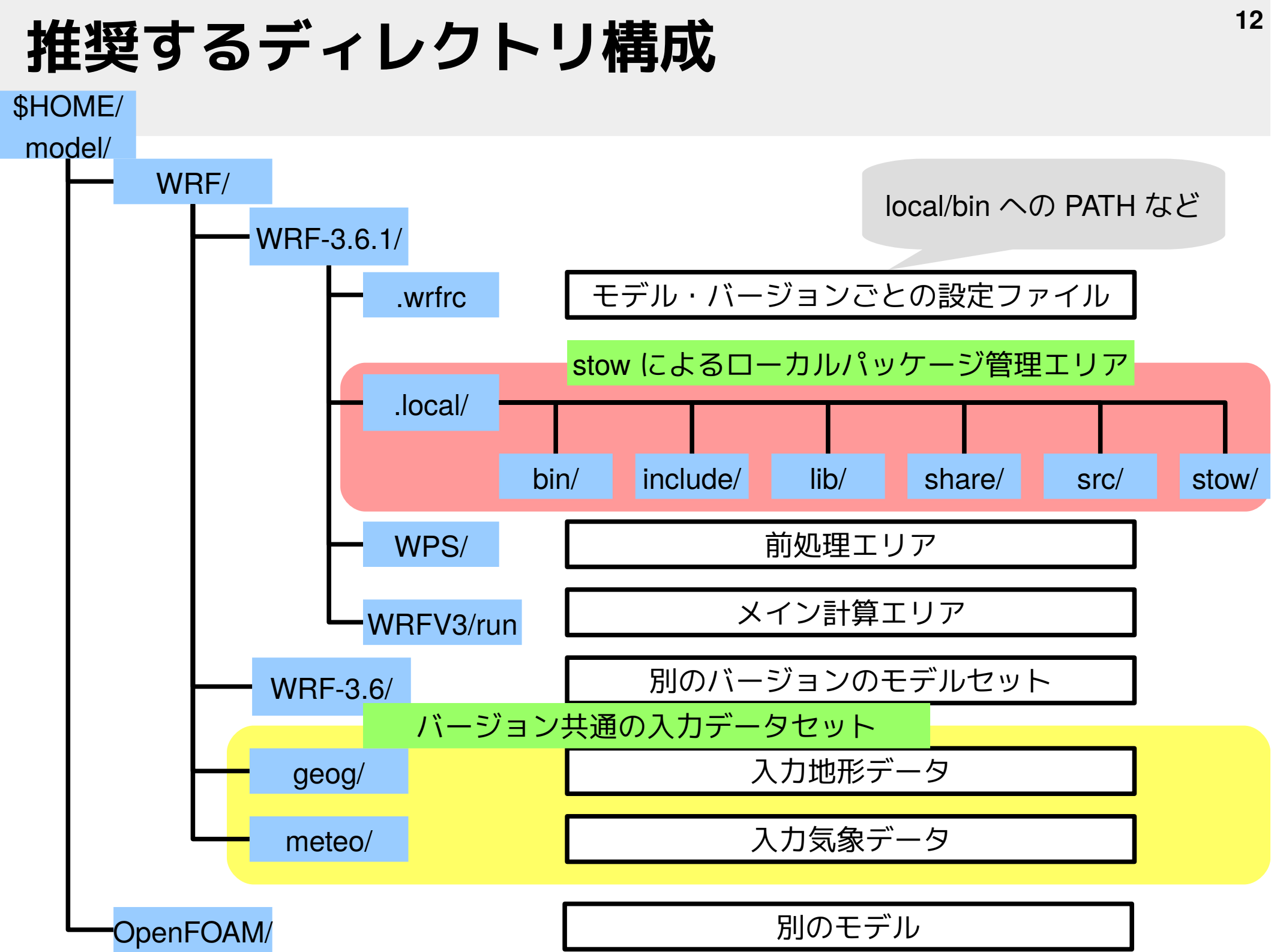

### ローカルパッケージマネージャー stow

- ソースからビルドしたソフトを管理するソフト (Perl)
- **ローカル環境で複数バージョンのパッケージ**を効率的に管理可能
- インストールディレクトリから**リンク**を貼って利用><mark>安全</mark>
  - 配布元: http://www.gnu.org/software/stow/

#### インストール

- VER=2.2.0 LOCAL=~/.local
- cd \$LOCAL/src
- wget -nc http://ftp.gnu.org/gnu/stow/stow-\$VER.tar.bz2
- tar -xf stow-\$VER.tar.bz2
- cd stow-\$VER
- ./configure --prefix=\$LOCAL/stow/stow-\$VER
- make && make install
- cd \$LOCAL/stow
- ./stow-\$VER/bin/stow stow-\$VER/

#### パス設定 (~/.bashrc (こ追記)

## Local path LOCAL=~/.local PATH="\$LOCAL/bin:\$PATH" LD\_LIBRARY\_PATH="\$LOCAL/lib:\$LD\_LIBRARY\_PATH" CPATH="\$LOCAL/include:\$CPATH" MANPATH="\$LOCAL/share/man:\$MANPATH" export PATH LD\_LIBRATY\_PATH CPATH MANPATH

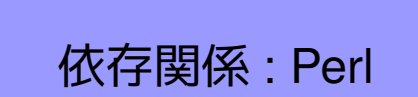

### stow の使い方

#### .bashrcなどでPATHを通しておく export PATH=\$HOME/.local/bin:\$PATH

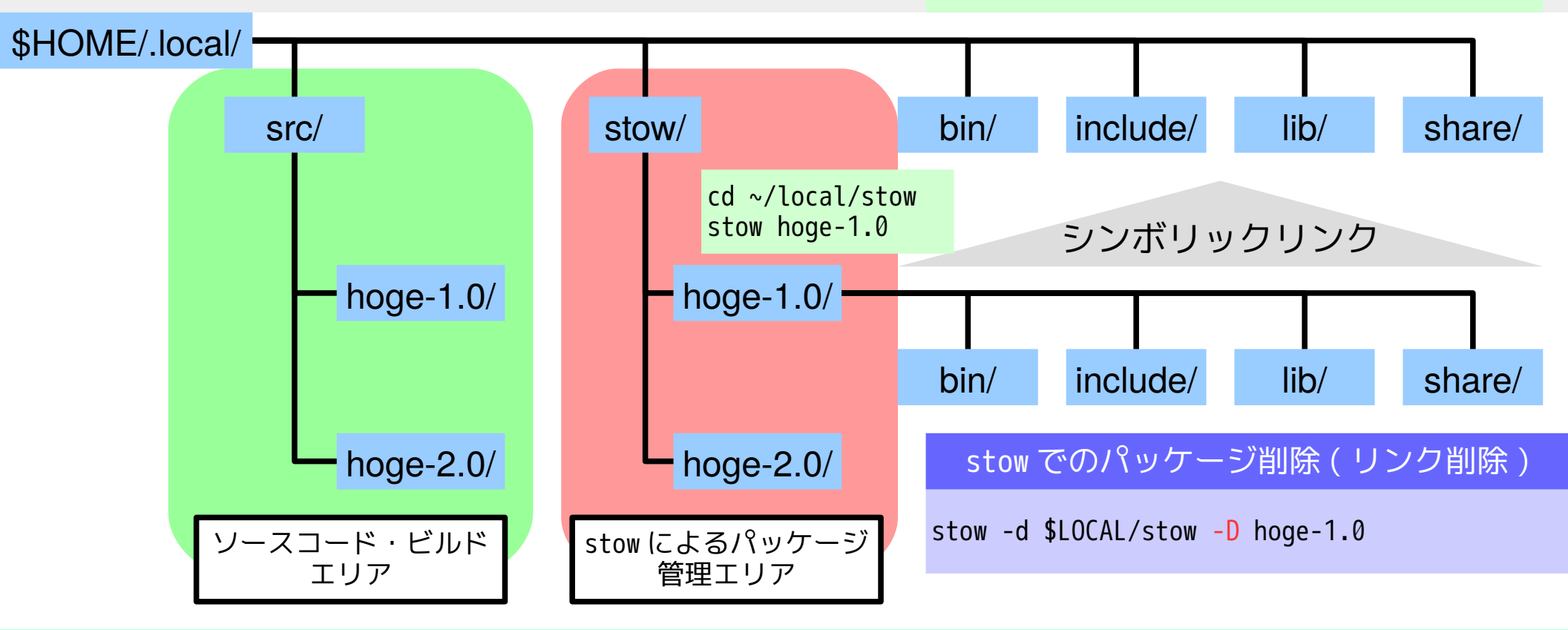

#### 標準的なフロー

```
LOCAL=~/.local
mkdir -p $LOCAL/src # ソースコードのダウンロード・ビルドディレクトリ作成(初回のみ)
cd $LOCAL/src
wget http://hoge-1.0.tar.gz # ソースのダウンロード
tar -xf hoge-1.0.tar.gz # 展開
cd hoge-1.0
./configure --prefix=$LOCAL/stow/hoge-1.0 # インストール先を $HOME/local/stow/hoge-1.0 に指定
make && make install # コンパイルし, $HOME/local/stow/hoge-1.0 にインストール
stow -d $LOCAL/stow hoge-1.0 # リンク(../にhoge-1.0/*以下へリンク)
```

#### stow 実行時のエラー対処

まれに起こる

senooken% 2-0: stow udunits-2.2.17
WARNING! stowing udunits-2.2.17 would cause conflicts:
 \* existing target is stowed to a different package: share/info/dir =>
 ../../stow/stow-2.2.0/share/info/dir
All operations aborted.

info コマンドで使用する share/info/dir ファイルが被っているのが原因

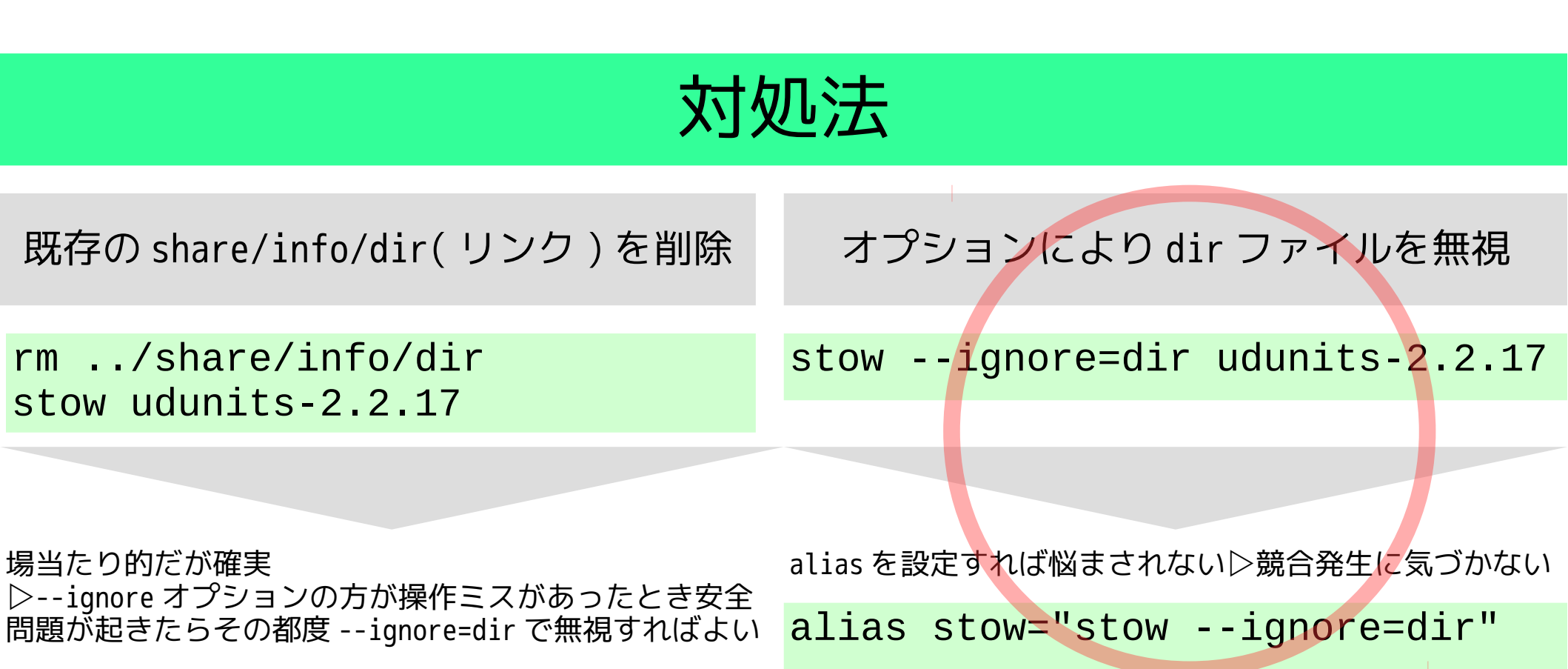

# WRF に必要な パッケージのインストール

※ バージョンが新しくなり URL が変わることがある。そのときは配布元から新 URL を取得。

| JasPer | 1.900.1 | JPEG 画像ライブラリ   |
|--------|---------|----------------|
| zlib   | 1.2.8   | 圧縮ライブラリ        |
| libpng | 1.6.14  | PNG 画像ライブラリ    |
| HDF5   | 1.8.14  | データフォーマットライブラリ |
| NetCDF | 4.3.2   | データフォーマットライブラリ |
| MPICH  | 3.1.3   | 並列計算           |

#### .wrfrc 設定ファイル

#### パッケージへのパスやモデル設定。モデル実行前に必ず実行。

## (File name: .wrfrc)

## directory
WRFDIR="\$PWD"
LOCAL="\$PWD/.local"

## Local library
PATH="\$LOCAL/bin:\$PATH" LD\_LIBRARY\_PATH="\$LOCAL/lib:\$LD\_LIBRARY\_PATH"
CPATH="\$LOCAL/include:\$CPATH" MANPATH="\$LOCAL/share/man:\$MANPATH"
export PATH LD\_LIBRARY\_PATH CPATH MANPATH

## JasPer
export JASPERLIB=\$LOCALlib
export JASPERINC=\$LOCAL/include

## WRF configure export WRF\_EM\_CORE=1 # explicitly defines which model core to build export WRF\_NMM\_CORE=0 # explicitly defines which model core NOT to build export WRF\_DA\_CORE=0 # explicitly defines no data assimilation export NETCDF=\${PWD}/local/ export OMP\_NUM\_THREADS=4 # if you have OpenMP on your system, this is how to specify the number of threads # export MP\_STACK\_SIZE=64000000 # OpenMP blows through the stack size, set it large. However, if the model still crashes, it may be a problem of overspecifying stack size. Set stack size sufficiently large, but not unlimited. On some systems, the equivalent parameter could be KMP\_STACKSIZE, or OMP\_STACKSIZE export WRFIO\_NCD\_LARGE\_FILE\_SUPPORT=1 # for generating lager than 2 GB netcdf file

\$HOME/model/WRF/WRF-3.6.1 に配置して実行 mkdir -p \$HOME/model/WRF/WRF-3.6.1/local/src; cd \$HOME/model/WRF/WRF-3.6.1; source .wrfrc

#### JasPer

```
●JPEG のライブラリ。 WPS で必要
```

●環境変数の設定が必要 (.wrfrc で設定済み)

```
配布元: http://www.ece.uvic.ca/~frodo/jasper/
```

```
## JasPer
VER=1.900.1
cd $LOCAL/src/
wget -nc http://www.ece.uvic.ca/~frodo/jasper/software/jasper-$VER.zip
unzip -o jasper-$VER.zip
cd jasper-$VER
./configure --prefix=$LOCAL/stow/jasper-$VER
make -j 4 &> make.log && make install
cd $LOCAL/stow
stow jasper-$VER
```

## JasPer
export JASPERLIB="\$LOCAL/lib"
export JASPERINC="\$LOCAL/include"

#### zlib

●圧縮のためのライブラリ。 HDF5 , libpng , NetCDF で必要。 ●システムにインストール済みのこともある。

配布元: http://www.zlib.net/

```
## zlib
VER=1.2.8
cd $LOCAL/src
wget -nc http://zlib.net/zlib-$VER.tar.xz
tar -xf zlib-$VER.tar.xz
cd zlib-$VER
./configure --prefix=$LOCAL/stow/zlib-$VER
make -j 4 check &> makecheck.log && make install
cd $LOCAL/stow
stow zlib-$VER
```

#### libpng

PNG のライブラリ。 WPS のビルドに必要。 zlib が必要。

配布元: http://www.libpng.org/pub/png/libpng.html

### HDF5 (Hierarchical Data Format)

#### 階層型のデータ構造。衛星画像などの標準ファイル形式

配布元: http://www.hdfgroup.org/HDF5/release/obtain5.html

```
## HDF5
VER=1.8.14
cd $LOCAL/src
wget -nc http://www.hdfgroup.org/ftp/HDF5/current/src/hdf5-$VER.tar.bz2
tar -xf hdf5-$VER.tar.bz2
cd hdf5-$VER
./configure --prefix=$LOCAL/stow/hdf5-$VER --with-zlib=$LOCAL --enable-cxx
--enable-fortran --enable-fortran2003 --enable-hl --enable-shared
make -j 4 &> make.log && make install
cd $LOCAL/stow
stow hdf5-$VER
```

# 同サイトの szip ライブラリをインストールすればより高圧縮

- ×不自由なソフト
  - ▷ 読み込み利用は無料。書き込みの営利は別ライセンス

#### **NetCDF (Network Common Data Format)**

#### 自己記述型。大気・海洋分野での標準ファイル形式

配布元: http://www.unidata.ucar.edu/downloads/netcdf/index.jsp

```
## NetCDF
### C library
                                                                               NetCDF-4 を
VER=4.3.2
cd $LOCAL/src
                                                                            無効化したいとき
wget -nc ftp://ftp.unidata.ucar.edu/pub/netcdf/netcdf-$VER.tar.gz
tar -xf netcdf-$VER.tar.gz
cd $LOCAL/src/netcdf-$VER
# ./configure --prefix=$LOCAL/stow/netcdf-$VER --disable-netcdf-4 --disable-dap
LDFLAGS=-L$LOCAL/lib ./configure --prefix=$LOCAL/stow/netcdf-$VER --enable-netcdf-4 --enable-dap
--enable-shared
make check -j 4 &> makecheck.log
make install
                                                                        依存関係: zlib, HDF5
### Fortran library
FVER=4.4.1
cd $LOCAL/src/
wget -nc ftp://ftp.unidata.ucar.edu/pub/netcdf/netcdf-fortran-$FVER.tar.gz
tar -xf netcdf-fortran-$FVER.tar.gz
cd $LOCAL/src/netcdf-fortran-$FVER
NETCDF=$LOCAL/stow/netcdf-$VER
LDFLAGS=-L$NETCDF/lib ./configure --prefix=$NETCDF --enable-shared
make check -j 4 &> makecheck.log && make install
cd $LOCAL/stow/
stow netcdf-$VER
```

#### **MPICH (Massage Passing Interface CHameleon)** MPI 並列計算のための実装。 OpenMPI より高速な印象 配布元: http://www.mpich.org/downloads ## MPTCH unset F90 # F90 が設定されていると configure でエラー VER=3.1.3 cd \$LOCAL/src wget -nc http://www.mpich.org/static/downloads/\$VER/mpich-\$VER.tar.gz tar -xf mpich-\$VER.tar.gz cd mpich-\$VER ./configure --prefix=\$LOCAL/stow/mpich-\$VER make -j 4 &> make.log && make install cd \$LOCAL/stow stow mpich-\$VER

MPICHの代わりに OpenMPI を使っても OK 配布元: http://www.open-mpi.org/software/c

WIPICH のりんりりに OpenIVIPI を扱うてものK 配布元: http://www.open-mpi.org/software/ompi/ ## OpenMPI VER=1.8.3 cd \$LOCAL/src wget -nc http://www.open-mpi.org/software/ompi/v\${VER%.?}/downloads/openmpi-\$VER.tar.bz2 tar -xf openmpi-\$VER.tar.bz2 cd openmpi-\$VER ./configure --prefix=\$LOCAL/stow/openmpi-\$VER make -j 4 all &> makeall.log && make install cd \$LOCAL/stow stow openmpi-\$VER

# WRF 本体のインストール

参照元 : Chapter 2: Software Installation

http://www2.mmm.ucar.edu/wrf/users/docs/user\_guide\_V3/users\_guide\_chap2.htm

#### WRF ファイルのダウンロード

■ 配布元:

http://www2.mmm.ucar.edu/wrf/users/download/get\_source.html

- メールアドレスを登録してダウンロードする。
- URL がわかれば,実はダウンロードに登録は不要。

```
VER=3.6.1
WRFDIR=~/model/WRF/WRF-$VER
mkdir -p $WRFDIR
cd $WRFDIR
wget -nc http://www.mmm.ucar.edu/wrf/src/WRFV$VER.TAR.gz
wget -nc http://www.mmm.ucar.edu/wrf/src/WPSV$VER.TAR.gz
tar -xf WRFV$VER.TAR.gz
tar -xf WPSV$VER.TAR.gz
```

#### ARW のビルド

# cd \$WRFDIR/WRFV3 export NETCDF4=1 # ON NetCDF4 ./configure

checking for perl5... no checking for perl... found /usr/bin/perl (perl) Will use NETCDF in dir: /home/senooken/model/WRF/WRF-3.6.1/local/ PHDF5 not set in environment. Will configure WRF for use without. If you REALLY want Grib2 output from WRF, modify the arch/Config\_new.pl script. Right now you are not getting the Jasper lib, from the environment, compiled into WRF.

Please select from among the following supported platforms.

1. Linux x86\_64 i486 i586 i686, PGI compiler with gcc (serial) Linux x86\_64 i486 i586 i686, PGI compiler with gcc (smpar) Linux x86\_64 i486 i586 i686, PGI compiler with gcc (dmpar) Linux x86\_64 i486 i586 i686, PGI compiler with gcc (dm+sm) Linux x86\_64, PGI compiler with pgcc, SGI MPT (serial) Linux x86\_64, PGI compiler with pgcc, SGI MPT (smpar) 7. Linux x86\_64, PGI compiler with pgcc, SGI MPT (dmpar) 8. Linux x86\_64, PGI compiler with pgcc, SGI MPT (dm+sm) 9. Linux x86\_64, PGI accelerator compiler with gcc (serial) 10. Linux x86\_64, PGI accelerator compiler with gcc (smpar) 11. Linux x86\_64, PGI accelerator compiler with gcc (dmpar) 12. Linux x86\_64, PGI accelerator compiler with gcc (dm+sm) Linux x86\_64 i486 i586 i686, ifort compiler with icc (serial)
 Linux x86\_64 i486 i586 i686, ifort compiler with icc (smpar)
 Linux x86\_64 i486 i586 i686, ifort compiler with icc (dmpar) Linux x86 64 i486 i586 i686, Xeon Phi (MIC architecture) ifort compiler with icc (dm+sm) 17. 18. Linux x86\_64 i486 i586 i686, Xeon (SNB with AVX mods) ifort compiler with icc (serial) Linux x86\_64 i486 i586 i686, Xeon (SNB with AVX mods) ifort compiler with icc 19. (smpar) 20. Linux x86\_64 i486 i586 i686, Xeon (SNB with AVX mods) ifort compiler with icc (dmpar) 21. Linux x86\_64 i486 i586 i686, Xeon (SNB with AVX mods) ifort compiler with icc (dm+sm) 22. Linux x86\_64 i486 i586 i686, ifort compiler with icc, SGI MPT (serial) 23. Linux x86\_64 i486 i586 i686, ifort compiler with icc, SGI MPT (smpar) 24. Linux x86\_64 i486 i586 i686, ifort compiler with icc, SGI MPT (dmpar) 25. Linux x86\_64 i486 i586 i686, ifort compiler with icc, SGI MPT (dm+sm) 26. Linux x86\_64 i486 i586 i686, ifort compiler with icc, IBM POE (serial) 27. Linux x86\_64 i486 i586 i686, ifort compiler with icc, IBM POE (smpar) 28. Linux x86\_64 i486 i586 i686, ifort compiler with icc, IBM POE (dmpar) 29. Linux x86 64 i486 i586 i686, ifort compiler with icc, IBM POE (dm+sm)

| 30.<br>31.<br>32.<br>33.<br>34. | Linux i486 i586 i686 x86_64, PathScale compiler with pathcc (serial)<br>Linux i486 i586 i686 x86_64, PathScale compiler with pathcc (dmpar)<br>x86_64 Linux, gfortran compiler with gcc (serial)<br>x86_64 Linux, gfortran compiler with gcc (smpar)<br>x86 64 Linux, gfortran compiler with gcc (dmpar) |
|---------------------------------|----------------------------------------------------------------------------------------------------|
| 35.                             | x86_64 Linux, gfortran compiler with gcc (dm+sm)                                                                                                    |
| 36.                             | Linux x86_64 1486 1586 1686, xir compiler with xic (serial)                                                                                                    |
| 37.                             | Linux x86_64 i486 i586 i686, xlf compiler with xlc (smpar)                                                                                                    |
| 38.                             | Linux x86_64 i486 i586 i686, xlf compiler with xlc (dmpar)                                                                                                    |
| 39.                             | Linux x86_64 i486 i586 i686, xlf compiler with xlc (dm+sm)                                                                                                    |
| 40.                             | Cray XT CLE/Linux x86_64, PGI compiler with gcc (serial)                                                                                                    |
| 41.                             | Cray XT CLE/Linux x86_64, PGI compiler with gcc (smpar)                                                                                                    |
| 42.                             | Cray XT CLE/Linux x86_64, PGI compiler with gcc (dmpar)                                                                                                    |
| 43.                             | Cray XT CLE/Linux x86_64, PGI compiler with gcc (dm+sm)                                                                                                    |
| 44.                             | Cray XE and XC30 CLE/Linux x86_64, Cray CCE compiler (serial)                                                                                                    |
| 45.                             | Cray XE and XC30 CLE/Linux x86_64, Cray CCE compiler (smpar)                                                                                                    |
| 46.                             | Cray XE and XC30 CLE/Linux x86_64, Cray CCE compiler (dmpar)                                                                                                    |
| 47.                             | Cray XE and XC30 CLE/Linux x86_64, Cray CCE compiler (dm+sm)                                                                                                    |
| 48.                             | Cray XC30 CLE/Linux x86_64, Xeon ifort compiler (serial)                                                                                                    |
| 49.                             | Cray XC30 CLE/Linux x86_64, Xeon ifort compiler (smpar)                                                                                                    |
| 50.                             | Cray XC30 CLE/Linux x86_64, Xeon ifort compiler (dmpar)                                                                                                    |
| 51.                             | Cray XC30 CLE/Linux x86_64, Xeon ifort compiler (dm+sm)                                                                                                    |
| 52.                             | Linux x86_64 i486 i586 i686, PGI compiler with pgcc (serial)                                                                                                    |
| 53.                             | Linux x86_64 i486 i586 i686, PGI compiler with pgcc (smpar)                                                                                                    |
| 54.                             | Linux x86_64 i486 i586 i686, PGI compiler with pgcc (dmpar)                                                                                                    |
| 55.                             | Linux x86_64 i486 i586 i686, PGI compiler with pgcc (dm+sm)                                                                                                    |
| 56.                             | Linux x86_64 i486 i586 i686, PGI compiler with gcc -f90= (serial)                                                                                                    |
| 57.                             | Linux x86_64 i486 i586 i686, PGI compiler with gcc -f90= (smpar)                                                                                                    |
| 58.                             | Linux x86_64 i486 i586 i686, PGI compiler with gcc -f90= (dmpar)                                                                                                    |
| 59.                             | Linux x86_64 i486 i586 i686, PGI compiler with gcc -f90= (dm+sm)                                                                                                    |
| 60.                             | Linux x86_64 i486 i586 i686, PGI compiler with pgcc -f90= (serial)                                                                                                    |
| 61.                             | Linux x86_64 i486 i586 i686, PGI compiler with pgcc -f90= (smpar)                                                                                                    |
| 62.                             | Linux x86_64 i486 i586 i686, PGI compiler with pgcc -f90= (dmpar)                                                                                                    |
| 63.                             | Linux x86_64 i486 i586 i686, PGI compiler with pgcc -f90= (dm+sm)                                                                                                    |
|                                 |                                                                                                    |

ビルドする PC のアーキテクチャとコンパイラ・並列計算種類の選択 (dm: MPI, sm: OpenMP) 通常は 16: ifort か 35: gfortran を選択。今回は 35。 <sup>ネスティングの設定。</sup> Enter selection [1-63] : 35 Compile for nesting? (1=basic, 2=preset moves, 3=vortex following) [default 1]: 1

### WRF-ARW のコンパイル

以下のコマンドでコンパイル開始

J="-j 8" ./compile em\_real &> compile.log

約10分かかった。

コンパイルが成功すると main ディレクトリに 5 種類のバイナリが存在

ls main/\*.exe
main/ndown.exe\* main/nup.exe\* main/real.exe\* main/tc.exe\*
main/wrf.exe\*

コンパイルが失敗したり,設定を間違えてやり直したい場合, 以下のコマンドでクリーンして configure からやり直す。

./clean -a

#### WPS のビルド設定

#### cd \$WRFDIR/WPS/ ./configure

| <pre>Will use NETCDF in dir: /home/senooken/model/WRF/WRF-3.6.1/local/<br/>Found Jasper environment variables for GRIB2 support<br/>\$JASPERINC = /home/senooken/local/lib<br/>\$JASPERINC = /home/senooken/local/lib<br/>please select from among the following supported platforms.<br/>1. Linux x86_64, gfortran (serial)<br/>2. Linux x86_64, gfortran (serial)<br/>3. Linux x86_64, gfortran (dmpar)<br/>4. Linux x86_64, edi compiler (serial)<br/>5. Linux x86_64, PGI compiler (serial_NO_GRIB2)<br/>5. Linux x86_64, PGI compiler (serial_NO_GRIB2)<br/>6. Linux x86_64, PGI compiler (dmpar_NO_GRIB2)<br/>7. Linux x86_64, PGI compiler (dmpar_NO_GRIB2)<br/>9. Linux x86_64, PGI compiler (serial)<br/>10. Linux x86_64, PGI compiler, SGI MPT (serial)<br/>11. Linux x86_64, PGI compiler, SGI MPT (serial)<br/>12. Linux x86_64, PGI compiler, SGI MPT (serial)<br/>13. Linux x86_64, PGI compiler, SGI MPT (serial)<br/>14. Linux x86_64, PGI compiler, SGI MPT (dmpar)<br/>15. Linux x86_64, PGI compiler, SGI MPT (serial)<br/>16. Linux x86_64, FGI compiler, SGI MPT (dmpar)<br/>17. Linux x86_64, PGI compiler, SGI MPT (serial)<br/>18. Linux x86_64, PGI compiler, SGI MPT (serial)<br/>19. Linux x86_64, PGI compiler, SGI MPT (dmpar)<br/>11. Linux x86_64, PGI compiler, SGI MPT (dmpar)<br/>12. Linux x86_64, PGI compiler, SGI MPT (dmpar)<br/>13. Linux x86_64, FGI compiler, SGI MPT (dmpar)<br/>14. Linux x86_64, IA64 and Opteron (serial)<br/>15. Linux x86_64, IA64 and Opteron (serial)<br/>16. Linux x86_64, IA64 and Opteron (dmpar)<br/>17. Linux x86_64, IA64 and Opteron (dmpar)<br/>18. Linux x86_64, IA64 and Opteron (dmpar)<br/>19. Linux x86_64, IA64 and Opteron (dmpar)<br/>19. Linux x86_64, IA64 and Opteron (dmpar)<br/>19. Linux x86_64, IA64 and Opteron (dmpar)<br/>10. Linux x86_64, IA64 and Opteron (dmpar)<br/>11. Linux x86_64, IA64 and Opteron (dmpar)<br/>12. Linux x86_64, IA64 and Opteron (dmpar)<br/>13. Linux x86_64, IA64 and Opteron (dmpar)<br/>14. Linux x86_64, IA64 and Opteron (dmpar_NO_GRIB2)<br/>15. Linux x86_64, IA64 and Opteron (dmpar_NO_GRIB2)<br/>15. Linux x86_64, IA64 and Opteron (dmpar_NO_GRIB2)<br/>15. Linux x86_64, IA64 and Opteron (dmpar_NO_GRIB2)<br/>15. Linux x86_64, IA64 and Opteron (dmpar_NO_GRIB2)<br/>15</pre> |                                                                                                    |                                                                                                    |
|----------------------------------------------------------------------------------------------------|----------------------------------------------------------------------------------------------------|----------------------------------------------------------------------------------------------------|
| <ul> <li>6. Linux x86_64, PGI compiler (serial_NO_GRIB2)</li> <li>7. Linux x86_64, PGI compiler (dmpar)</li> <li>8. Linux x86_64, PGI compiler (dmpar_NO_GRIB2)</li> <li>9. Linux x86_64, PGI compiler, SGI MPT (serial)</li> <li>10. Linux x86_64, PGI compiler, SGI MPT (serial_NO_GRIB2)</li> <li>11. Linux x86_64, PGI compiler, SGI MPT (dmpar)</li> <li>12. Linux x86_64, PGI compiler, SGI MPT (dmpar)</li> <li>13. Linux x86_64, IA64 and Opteron (serial)</li> <li>14. Linux x86_64, IA64 and Opteron (serial_NO_GRIB2)</li> <li>15. Linux x86_64, IA64 and Opteron (dmpar)</li> <li>16. Linux x86_64, IA64 and Opteron (dmpar_NO_GRIB2)</li> <li>17. Linux x86_64, IA64 and Opteron (dmpar)</li> <li>16. Linux x86_64, IA64 and Opteron (dmpar_NO_GRIB2)</li> </ul>                                                                                                    | <pre>Will use NETCDF in dir: /home/senooken/model/WRF/WRF-3.6.1/local/<br/>Found Jasper environment variables for GRIB2 support<br/>\$JASPERLIB = /home/senooken/local/lib<br/>\$JASPERINC = /home/senooken/local/include<br/>Please select from among the following supported platforms.<br/>1. Linux x86_64, gfortran (serial)<br/>2. Linux x86_64, gfortran (serial NO GRIB2)<br/>3. Linux x86_64, gfortran (dmpar_NO_GRIB2)<br/>4. Linux x86_64, gfortran (dmpar_NO_GRIB2)<br/>5. Linux x86_64, PGI compiler (serial)</pre>                                                         | <pre>17. Linux x86_64, Intel compiler (serial) 18. Linux x86_64, Intel compiler (serial NO_GRIB2) 19. Linux x86_64, Intel compiler (dmpar) 20. Linux x86_64, Intel compiler (dmpar_NO_GRIB2) 21. Linux x86_64, Intel compiler, SGI MPT (serial) 22. Linux x86_64, Intel compiler, SGI MPT (serial_NO_GRIB2) 23. Linux x86_64, Intel compiler, SGI MPT (dmpar) 24. Linux x86_64, Intel compiler, SGI MPT (dmpar) 25. Linux x86_64 g95 compiler (serial) 26. Linux x86_64 g95 compiler (serial_NO_GRIB2)</pre>                                                                                                    |
| 16. Linux x86_64, IA64 and Opteron (dmpar_NO_GRIB2)                                                                                                    | <pre>4. Linux x86_64, gfortran (dmpar_NO_GRIB2) 5. Linux x86_64, PGI compiler (serial) 6. Linux x86_64, PGI compiler (serial_NO_GRIB2) 7. Linux x86_64, PGI compiler (dmpar) 8. Linux x86_64, PGI compiler (dmpar_NO_GRIB2) 9. Linux x86_64, PGI compiler, SGI MPT (serial) 10. Linux x86_64, PGI compiler, SGI MPT (serial_NO_GRIB2) 11. Linux x86_64, PGI compiler, SGI MPT (dmpar) 12. Linux x86_64, PGI compiler, SGI MPT (dmpar) 13. Linux x86_64, IA64 and Opteron (serial) 14. Linux x86_64, IA64 and Opteron (serial_NO_GRIB2) 15. Linux x86_64, IA64 and Opteron (dmpar)</pre> | 25. Linux x86_64 g95 compiler (serial) 26. Linux x86_64 g95 compiler (serial_NO_GRIB2) 27. Linux x86_64 g95 compiler (dmpar) 28. Linux x86_64 g95 compiler (dmpar_NO_GRIB2) 29. Cray XE/XC CLE/Linux x86_64, Cray compiler (serial) 30. Cray XE/XC CLE/Linux x86_64, Cray compiler (serial_NO_GRIB2) 31. Cray XE/XC CLE/Linux x86_64, Cray compiler (dmpar) 32. Cray XE/XC CLE/Linux x86_64, Cray compiler (dmpar) 33. Cray XC CLE/Linux x86_64, Intel compiler (serial) 34. Cray XC CLE/Linux x86_64, Intel compiler (serial) 35. Cray XC CLE/Linux x86_64, Intel compiler (dmpar) 36. Cray XC CLE/Linux x86_64, Intel compiler (dmpar_NO_GRIB2) |
|                                                                                                    | 10. Linux x00_04, 1X04 and opter on (umpai_N0_0K162)                                                                                                    |                                                                                                    |

PC アーキテクチャ・コンパイラ・並列計算の有無・ GRIB 形式データへの対応の選択 通常は 3: gfortran (dmpar) , 19: ifort (dmpar) を選択。今回は 3 (gfortran)

Enter selection [1-36] :3

|                                 | <b>.</b>                                                       | • • • • • • • • •                                                                                     |                                                                                                    | 29                                |
|---------------------------------|----------------------------------------------------------------|----------------------------------------------------------------------------------------------------|----------------------------------------------------------------------------------------------------|-----------------------------------|
| WPS のと                          | ビルド設定                                                          | この編集・                                                                                                 | ビルド                                                                                                    |                                   |
| ビルド時に                           | エラーが                                                           | 出るので cc                                                                                               | onfigure.wps                                                                                                    | を編集                               |
| エラー内容 undefi                    | ned reference to `G                                            | OMP_loop_runtime_start'                                                                               |                                                                                                    |                                   |
| 参考: http://forum.v              | wrfforum.com/viewtopic.                                        | php?f=20&t=5672                                                                                       |                                                                                                    |                                   |
| WRF_LIB                         | = - L\$(WRI<br>- L\$(WRI<br>- L\$(WRI<br>- L\$(WRI<br>- L\$(NE | F_DIR)/external/i<br>F_DIR)/external/i<br>F_DIR)/external/i<br>F_DIR)/external/i<br>TCDF)/lib -lnetcd | o_grib1 -lio_grib1<br>o_grib_share -lio_<br>o_int -lwrfio_int<br>o_netcdf -lwrfio_r<br>ff -lnetcdf <mark>-lgomp</mark> | L \<br>_grib_share \<br>\<br>hf \ |
| エラー内容 gfortrar<br>参考 : http://c | : error: unrecogniz<br>omputing.io/wp/2013/(                   | ed command line option<br>D7/compiling-wrf/                                                           | '-f90=gfortan'                                                                                                    | -lgompを追加                         |
| # DM_FC<br>DM_FC                | = mpif90<br>= mpif90                                           | -f90=gfortran                                                                                         |                                                                                                    |                                   |
| コンパイル                           | /                                                              |                                                                                                    | -f90=gfortrar                                                                                                    | っを除去                              |
| ./compile &>                    | compile.log                                                    |                                                                                                    |                                                                                                    |                                   |
| 以下の 3 ファ                        | イルができ                                                          | ていれば OK 。                                                                                             | )                                                                                                    |                                   |
| ls *.exe                        |                                                                |                                                                                                    |                                                                                                    |                                   |
| geogrid.exe                     | metgrid.exe                                                    | ungrib.exe                                                                                            |                                                                                                    |                                   |
| うまくいかなけ                         | れば以下のコ <sup>ー</sup>                                            | マンドでクリーン                                                                                              | っして configure                                                                                                    | e からやり直す。                         |
| ./clean -a                      |                                                                |                                                                                                    |                                                                                                    |                                   |

### テスト計算の準備

- 入力データの入手
  - ▶地形データ
  - ▶気象データ
- 可視化ソフト IDV
  - ►インストール
  - ▶簡単な使い方

地形データの入手

■ WRF のソースコードの配布サイトで案内

#### ■ 配布元:

http://www2.mmm.ucar.edu/wrf/users/download/get\_sources\_wps\_geog.html

■ 全球の地形データ(最小解像度:30"=1 km 程度)

```
mkdir -p ~/model/WRF/geog
cd ~/model/WRF/geog
wget -nc
http://www2.mmm.ucar.edu/wrf/src/wps_files/geog_complete.tar.bz2
tar -xf geog_complete.tar.bz2
```

#### 所要時間

- DL: 10 min
- 解凍: 20 min

- 解凍前: 2.3 GB
- 解凍後: 49 GB

気象データの入手

#### ■ WRF のサイトで自由に使える気象データの紹介

- http://www2.mmm.ucar.edu/wrf/users/download/free\_data.html
- 使えるデータはいろいるeand password to access the data
- ・ Only a limited number of datasets are available online 以下の点から NCEP Final Analysis (FNL) がよい
- The data is free for all users to download
   ▶ 解像度 (1°=100 km)

Available GRIB datasets: (for input to WPS)

▶ データの存在期間:数日前まで存在

NCEP Final Analysis (FNL from GFS) (ds083.2): 1 degree resolution, every 6 hours
 ▶ 利用実績:論文などで比較的多用

NCEP/NCAR Reanalysis (ds090.0): 2.5 degree resolution, every 6 hours

http://rda.ucar.edu/datasets/ds090.0/

 NCEP GRIB GDAS (ds083.0): 2.5 degree resolution, every 12 hours. - you may be able to use it if your entire domain stays in one hemisphere.

http://rda.ucar.edu/datasets/ds083.0/

NCEP Eta/NAM (ds609.2): 40 km resolution, every 6 hours.

http://rda.ucar.edu/datasets/ds609.2/

### NCEP-FNL データ入手

#### ■ サイトにアクセス http://rda.ucar.edu/datasets/ds083.2/

| Description       Data Access       Declimination       Solvaire         Abstract:       These NCEP FNL (Final) Operational Global Analysis data are on 1-degree by 1-degree grids prepared operational global Taba Assimilation System (GDAS), while       Data Description       Data File       Customizable       Actional global Access       NCAR-Only Access       NCAR-Only Access       NCAR-Only Access       NCAR-Only Access       NCAR-Only Access       NCAR-Only Access       NCAR-Only Access       Customizable       NCAR-Only Access       NCAR-Only Access       Customizable       NCAR-Only Access       Customizable       Customizable       Customizable       Customizable       Customizable       Customizable       Customizable       Customizable       Customiza                                                                                                    | Descrip                                                                                                    | O Data Access Do                                              | Approximate and a provide the second second |                   |             |                             |                           | Description Data Access Docum         | entation            | Software                         |                                               |                                       |                      | /                     |
|----------------------------------------------------------------------------------------------------|----------------------------------------------------------------------------------------------------|---------------------------------------------------------------|---------------------------------------------|-------------------|-------------|-----------------------------|---------------------------|---------------------------------------|---------------------|----------------------------------|-----------------------------------------------|---------------------------------------|----------------------|-----------------------|
| Abstract:       These NCEP FNL (Final) Operational Global Analysis data are on 1-degree grids prepared operational yeaves whoms. This product is from the Global Data Assimilation System (GTS), which continuously collects observational data from the Global Telecommunications System (GTS), which (GFS), but he FNLs are prepared about an hour or so after the GFS is initialized. The FNLs are delayed more observational data can be used. The GFS is innitialized. The FNLs are delayed more observational data can be used. The GFS is innitialized. The FNLs are delayed more observational data can be used. The GFS is innitialized.       Data Description       Data File Downloads       Customizable Methods       NCAR-Only Access Methods         No previous 6 hour cycle as part of its initialized.       The analyses are available on the surface, at 26 mandatory (and other pressure) levels from 1000 millib are, in the surface pressure, sea level pressure, geoptential height, lemperature, sea surface temperature values, i.ee cover, relative humidity, u- and v- winds, vertical motion, vorticity and ozone.       The archive time series is continuously extended to a near-current date. It is not maintained in real-line.       Union of Available Products       Web File       Oet Converted       Oet are if a subsetting       GLADE File       Hoddings       Cut ADE File       Access Methods       Access Methods       Access Methods       Access Methods       Access Methods       Access Methods       Access Methods       Access Methods       Cut ADE File       Cut ADE File       Subsetting       Cut ADE File       Access Methods       Cut ADE File       Cut ADE File       Access Methods       Cut ADE File<                                                                                                    |                                                                                                    |                                                               | cumentation Software                        |                   |             |                             |                           | Mouse o                               | wer the table he    | adings for detail                | ed descriptions                               |                                       |                      |                       |
| (SPS), but the PNLs are prepared about an hour or so after the GPS is initialized. The PNLs are delayed more observational data can be used. The GPS is run attracted in experiments, as the prepared about an hour or so after the GPS is run attracted in experiments. The analyses are available on the surface, at 26 mandatory (and other pressure) levels from 1000 millibrars, in the surface boundary layer and at some signal layers, the tropopause and a few others. Particules surface level pressure, geoptential height, temperature, sea surface temperature, sea surface temperature, sea surf                                      | Abstract: These NCEP FNL (Final) Operational Global Analysis data are on 1-degree by 1-degree grids prepared<br>operationally every six hours. This product is from the Global Data Assimilation System (GDAS), which<br>continuously collects observational data from the Global Telecommunications System (GTS), and other<br>for many analyses. The FNLs are made with the same model which NCEP uses in the Global Forecast :                                                                                                    |                                                               |                                             |                   |             |                             | Data Description          | Data File                             | Downloads           | Customizable<br>Data<br>Requests | Other<br>Access<br>Methods                    | NCAR-Only                             | Access               |                       |
| Include surface pressure, sea level pressure, geopotential height, temperature, sea surface temperature values, ice cover, relative humidity, u- and v- winds, vertical motion, vorticity and ozone. The archive time series is continuously extended to a near-current date. It is not maintained in real-time.       Union of Available Products       Web File       Get Converted       Get ADE File       HPSS         Temporal Range:       1999-07-30 18:00 +0000 to 2014-11-23 06:00 +0000 (Entire dataset)       ************************************                                                                                                    | (GFS), but the FNLs are prepared about an hour or so shart the GFS is initialized. The FNLs are delayed more observational data can be used. The GFS is run earlier in support of time critical forecast needs, a the FNL from the previous 6 hour cycle as part of its initialization. The analyses are available on the surface, at 26 mandatory (and other pressure) levels from 1000 millib millibars, in the surface boundary layer and at some signa layers, the tropopause and a few others. Par include surface pressure, sea level pressure, geopotential height, temperature, sea surface temperature values, ice cover, relative humidity, u- and v- winds, vertical motion, vorticity and ozone. The archive time series is continuously extended to a near-current date. It is not maintained in real-time. |                                                               |                                             |                   |             |                             | Web<br>Server<br>Holdings | Data<br>Format<br>Conversion          | Subsetting          | THREDDS<br>Data<br>Server        | Central File<br>System<br>(GLADE)<br>Holdings | Tape<br>Archive<br>(HPSS)<br>Holdings |                      |                       |
| Temporal Range: 1999-07-30 18:00 +0000 to 2014-11-23 06:00 +0000 (Entire dataset)<br>* Pariod details by subset<br>Updates: Daily<br>Variables: Air Temperature Albedo Cloud Anount/Frequency Pressure Pressure |                                                                                                    |                                                               |                                             |                   |             | Union of Available Products | Web File<br>Listing       | Oet Converted<br>Files                |                     |                                  | GLADE File<br>Listing                         | HPSS File<br>Listing                  |                      |                       |
| Variables: Air Temperature Albedo Cloud Cloud Base Pressure Pressure T                                                                                                    | Temporal Range:<br>Updates:                                                                                                    | 1999-07-30 18:00 +0000 t<br>Pariod details by subset<br>Daily | o 2014-11-23 06:00 +0000 (l                 | Entire dataset)   |             |                             | PROD                      | GRIB1 6 HOURLY FILES begin 1999.07.30 | Web File<br>Listing | Det Converted<br>Files           | Get a<br>Subset                               | TDS<br>Approgation                    | OLADE For<br>Listing | HIPSS File<br>Listing |
| We file Del Constant Data Contract                                                                                                    | Variables:                                                                                                    | Air Temperature                                               | Albedo                                      | Cloud<br>Amount/F | Frequency   | Cloud Base                  | UC                        |                                       | -                   |                                  |                                               |                                       |                      |                       |
| (Jorge) (End Date) (And Hand Subject) (Date Officiation) (Web Handres) (Date Officiation) (Web Handres) (Date Officiation) (Date Officiation) (Date Officiation) (Date Officiation) (Date Officiation) (Date Officiation) (Date Officiation) (Date Officiation) (Date Officiation) (Date Officiation) (Date Officiation) (Date Officiation) (Date Officiation) (Date Officiation) (Date Officiation) (Date O       |                                                                                                    | (Horea) (11                                                   | And Data                                    | Amounter          | Data Citati | Pressure                    | Ţ                         | GRIB2 6 HOURLY FILES begin 2007.12.06 | Web File<br>Listing | Get Converted<br>Files           | Get a<br>Subset                               |                                       | GLADE Fee<br>Listing | HPSS File<br>Listing  |

create a list of only the files you need. Please note that this is not a subsetting service. You will still receive whole data files as they exist in our archive.

For some datasets, not all of the archived data are internet-accessible. If you aren't finding something that you expect to find, please see the Tape Archive (HPSS) Notdings option under the "Data Access" tab for a full listing of all files available for this dataset.

### NCEP-FNL データ入手

Documentation

2013 年 1 月 1~2 日の

データを入手する

Software

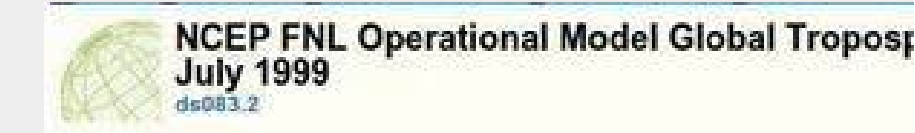

Description Data Access Documentation

[Web server holdings ]

😬 GRIB2 - GRIB2 6 HOURLY FILES begin 2007.12.06

SRIB2 files can be used in the WRF. GRIB2 files have same data as GRIB1, with m

Software

#### Subgroup Summary

| Group ID<br>+ View More Deb | Data Description                | FILE  |
|-----------------------------|---------------------------------|-------|
| GRIB2 2007                  | GRIB2 6 HOURLY FILES for 2007 0 | 102   |
| GRI82 2008                  | GRIB2 6 HOURLY FILES for 2008   | 1464  |
| GR082 2009                  | GRIB2 6 HOURLY FILES for 2009 0 | 1460  |
| GRI82 2010                  | GRIB2 6 HOURLY FILES for 2010 0 | 1460  |
| GRIB2 2011                  | GRIB2 6 HOURLY FILES for 2011   | 1460  |
| GR/82 2012                  | GRIB2 6 HOURLY FILES for 2012 0 | 1464  |
| GR/82 2013                  | GRIB2 6 HOURLY FILES for 2013   | 1460  |
| GRIB2 2014                  | GRIB2 6 HOURLY FILES for 2014 0 | 1306  |
| TOTAL                       | 8/84 Subgroups                  | 10176 |

必要な月にチェックを入れ DL スクリプトを入手。 下の方で個別でも入手可能

mkdir -p ~/model/WRF/meteo/NCEP-FNL

cd ~/model/WRF/meteo/NCEP-FNL
./get-fnl.csh [PASSWORD]

[Web server holdings ]

Description

GRIB2 2013 - GRIB2 6 HOURLY FILES for 2013

Data Access

GRIB2 files can be used in the WRF. GRIB2 files have same data as GRIB1, v

All analysis times are available for this year.

View Selected Files/Get As a Tar File Perl Download Script Csh Download Script

#### Subgroup Summary

| 🕜 Group ID 0    | Data Description                    | FILE |
|-----------------|-------------------------------------|------|
| ✓ GRIB2 2013.01 | GRIB2 6 HOURLY FILES for 2013.01 0  | 124  |
| ✓ GRIB2 2013.02 | GRIB2 6 HOURLY FILES for 2013.02 0  | 112  |
| ← GRIB2 2013.03 | GRIB2 6 HOURLY FILES for 2013.03 0  | 124  |
| ✔ GRIB2 2013.04 | GRIB2 6 HOURLY FILES for 2013.04 () | 120  |
|                 | GRIB2 6 HOURLY FILES for 2013.05 0  | 124  |
| ✓ GRiB2 2013.06 | GRIB2 6 HOURLY FILES for 2013.06 () | 120  |
| GRIB2 2013.07   | GRIB2 6 HOURLY FILES for 2013.07 () | 124  |
| ✓ GRIB2 2013.08 | GRIB2 6 HOURLY FILES for 2013.08 0  | 124  |
| GRIB2 2013.09   | GRIB2 6 HOURLY FILES for 2013.09 0  | 120  |
| ✓ GRIB2 2013.10 | GRIB2 6 HOURLY FILES for 2013.10 () | 124  |
| ✓ GRIB2 2013.11 | GRIB2 6 HOURLY FILES for 2013.11 0  | 120  |
| ← GRIB2 2013.12 | GRIB2 6 HOURLY FILES for 2013.12 0  | 124  |
| TOTAL           | 12 Subgroups                        | 1460 |

### 可視化ソフト

- WRF の出力ファイルは NetCDF 形式 NetCDF の読めるソフト・ライブラリを利用
- ■専用ビューア: Ncview
- CUI: GrADS
- GUI: Panoply, VisIt, IDV, VERDI, ncBrowser など
- GIS: QGIS
- ■言語バインディング:Python/Ruby/C/Fortran/Java
- 使い分け
- 定型作業・論文での利用: 言語バインディングで自作 (Python) ぱっとみたい・一回だけ: GUI (IDV が高品質)

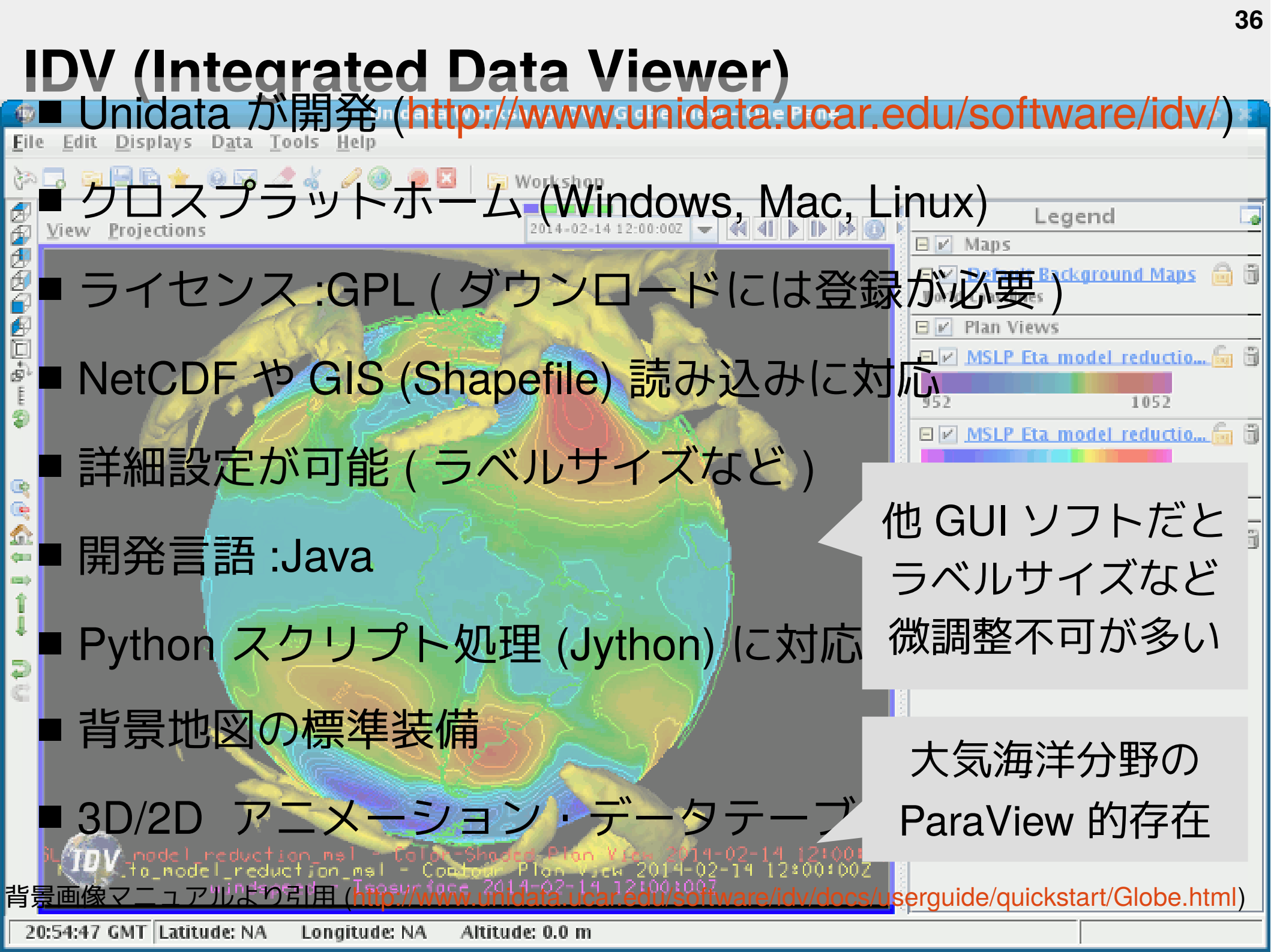

### IDV のダウンロード

| Data Software Do                                    | ownloads | Support                                                                | Community                           | Projects                     | News                     | Events                        | About                                        |                                             |                                                             |                                |                                   |                               |                           |                   |
|-----------------------------------------------------|----------|------------------------------------------------------------------------|-------------------------------------|------------------------------|--------------------------|-------------------------------|----------------------------------------------|---------------------------------------------|-------------------------------------------------------------|--------------------------------|-----------------------------------|-------------------------------|---------------------------|-------------------|
| ome / IDV                                           |          |                                                                        |                                     |                              |                          |                               |                                              |                                             |                                                             |                                |                                   | res and tools !               | to transform the c        | anduct of geoscie |
| IDV                                                 |          | Integra                                                                | ated Data                           | Viewe                        | r (IDV                   | ')                            |                                              |                                             | Data                                                        | Software                       | Downloads                         | Support                       | Community                 | Projects          |
| Version History <sup>13</sup><br>FAQs <sup>13</sup> |          |                                                                        | The Integrated I<br>or analyzing an | Data Viewer<br>d visualizing | (IDV) from<br>geoscience | n Unidata<br>ce data.         | is a Java-ba                                 | ased software                               | IDV                                                         | Downlo                         | ads                               |                               |                           |                   |
| Display Examples 🕫                                  |          |                                                                        | iee me tov packag                   | e overview v                 |                          |                               |                                              |                                             | The In                                                      | tegrated Data                  | Viewer (IDV) fr                   | rom Unidata<br>bility to disp | is a Java(TM)-I           | based software    |
| Documentation                                       |          | IDV Nev                                                                | vs & Annound                        | ements                       |                          | IDV D                         | isplay Ex                                    | amples                                      | sound<br>The cu                                             | ings, NWS WS<br>urrent Unidata | R-88D Level II<br>supported relea | and Level II<br>ase of IDV is | I RADAR data, a<br>5.0u2. | and NOAA Nati     |
| Download <sup>®</sup><br>Support<br>For Developers  |          | IDV 5.0u<br>2014/11/11<br>IDV 5.0u                                     | 12                                  |                              |                          | <b>(</b>                      | In the I<br>displays<br>onto a s             | DV Globe Di<br>and maps a<br>spherical glot | IDV<br>Curre                                                | Download                       | S<br>(DV 5.0u2)                   |                               |                           |                   |
| RAMADDA ©<br>Related Projects                       |          | New IDV Tutorial Videos: Adaptive<br>Resolution and More<br>2014/06/06 |                                     |                              | R                        | Display<br>2D map<br>of 3D da | Plan View I<br>data or cros<br>ata using the | Night                                       | Nightly Build (WARNING - unsupported release, use at your o |                                |                                   |                               | our own risk)             |                   |

Built: 2014-11-12 20:14 UTC

IDV 5.0u2 Installers

idv 5 0u2 linux64 installer.sh をダウンロード 以下のコマンドで実行してインストーラーを起動 information.

| File                                                  | Size     | Date               | Description                                                                                                    | 1.1.0.0.1 |         |       |  |
|-------------------------------------------------------|----------|--------------------|----------------------------------------------------------------------------------------------------|-----------|---------|-------|--|
| IDV 5.0u2 Installer for<br>Windows XP/Vista/7         | 112.76MB | Nov<br>12,<br>2014 | Installer for IDV under Windows XP/Vista/7 MD5 sh idv_5_0u2_1                                                                                 | linux64_  | install | er.sh |  |
| IDV 5.0u2 Installer for 64-<br>bit Windows XP/Vista/7 | 114.52MB | Nov<br>12,<br>2014 | Installer for IDV under 64-bit Windows XP/Vista/7. MD5                                                                                        |           |         |       |  |
| IDV 5.0u2 Installer for<br>Houx/y86 (32 bit)          | 120.01MB | Nov<br>12,<br>2014 | Installer for IDV under Linux/x86 (32 bit). MDS                                                                                               |           |         |       |  |
| IDV 5.0u2 Installer for Linux<br>(64-bit)             | 118.11MB | Nov<br>12,<br>2014 | Installer for IDV under 64 bit Linux. MD5                                                                                                    |           |         |       |  |
| IDV 5.0u2 Installer for Mac<br>OS X                   | 114.3MB  | Nov<br>12          | Installer for Mac OS X. Requires Mac OS X 10.7 or later. See the System<br>Requirements section of the User's Guide for more information. MD5 | -         |         |       |  |

# Betup - Integrated Data Viewer 5.0u2

|                               | Viewer Setup Wizard                                                                              | 🥘 🔵 Setup - Integrated Data Viewer 5.0u2                                                                                                    |
|-------------------------------|--------------------------------------------------------------------------------------------------|----------------------------------------------------------------------------------------------------|
| This comp<br>through the comp | This will install integrated Data Viewer on your computer. The wizard will lead you step by step | License Agreement<br>Please read the following important information<br>before continuing.                                                                               |
|                               | Click Next to continue, or Cancel to exit Setup.                                                 | Please read the following License Agreement. You must accept the terms of this agreement before continuing with the installation.                                        |
|                               |                                                                                                  | IDV Copyright:<br>Copyright 1997-2014 Unidata Program Center/University Co<br>for Atmospheric Research, P.O. Box 3000, Boulder, CO 8030<br>support-idv@unidata.ucar.edu. |
| 1949 - 1                      | Next > Cancel                                                                                    | <ul> <li>I accept the agreement</li> <li>I do not accept the agreement</li> </ul>                                                                                        |
| 🕒 Setup-I                     | ntegrated Data Viewer 5.0u2                                                                      | < Back Next > Cancel                                                                                                    |
| Where shoul                   | nation Directory<br>d Integrated Data Viewer be installed?                                       |                                                                                                    |
| Select the fo                 | older where you would like Integrated Data Viewer                                                | ライセンス同意書にチェックを入                                                                                                    |
| to be installe                | ed, then click Next.                                                                             | インストール先を選択。                                                                                                    |
|                               | directory                                                                                        |                                                                                                    |
| Destination<br>/home/ser      | nooken/local/opt/IDV_5.0u2 Browse                                                                | 以下の場所にインストール                                                                                                    |

# IDV の使い方

#### # 起動 cd ~/.local/opt/IDV\_5.0u2 ./runIDV &

| 🙆 💿 💿 Dashboard                                                                     | 🧑 💿 🛛 Unidata IDV - Map View - One Pane                                                                                                    |
|-------------------------------------------------------------------------------------|----------------------------------------------------------------------------------------------------|
| <u>F</u> ile <u>E</u> dit <u>D</u> isplays D <u>a</u> ta <u>T</u> ools <u>H</u> elp | <u>F</u> ile <u>E</u> dit <u>D</u> isplays D <u>a</u> ta <u>T</u> ools <u>H</u> elp                                                                                                    |
| i ja 🗔 🔚 🖶 🚖 🐵 🖾 🥒 🌒 🚳 😐 🖸                                                          | - [22 🕞 🔚 🖶 🌟 🐵 🖙 🥒 🐇 🥜 🍩 👜 🖾                                                                                                    |
| Quicklinks 🔊 Data Choosers 📋 Field Selector 🛄 Displays                              | View Projections                                                                                                    |
| Eile Edit View Help                                                                 |                                                                                                    |
| Default Background Ma                                                               | World Coastlines                                                                                                    |
| G Maps                                                                              |                                                                                                    |
| World Country Outlines 1.0 💌 🔽 🗖 Fast                                               | 1 Ale and a second second seco |
| ✓ World Coastlines                                                                  | 2 To Toother and the second second se |
| World Political Boundaries 1.0 💌 🔤 🗖 Fast                                           | BISNESS AT                                                                                                    |
| 🗌 North & Central America 1.0 💌 🔽 🗖 Fast                                            | 3 The survey of the                                                                                                    |
| Hi-Res US 1.0 - Fast                                                                | a                                                                                                    |
| U.S. County Outlines 1.0 💌 💌 🗹 Fast                                                 | - · · · ? · · · ·                                                                                                    |
| IS Interstate Highways 10 V Fact                                                    |                                                                                                    |
| Position: Bottom Middle                                                             | 2                                                                                                    |
| 01:22:18 GMT                                                                        | 01:22:46 GMT Latitude: 90.0 Longitude: -39.5 Altitude:                                                                                                    |

 Dashboard: データの選択。可視化方法の選択

 Map View: 可視化結果の閲覧。視点の変更

 参考: 大野, 宏之 (2014): メッシュ農業気象データ利用マニュアル

http://www.naro.affrc.go.jp/publicity\_report/publication/laboratory/narc/material/051883.html

### IDV: ファイルの開き方

| ne D | are Disbiada | , Data | 10013  | Tierb |   |                |          |
|------|--------------|--------|--------|-------|---|----------------|----------|
| 20   | 🗀 🚍 🖻 🌟      | 0 😼    | A 6    | 00    | ۲ | ×              |          |
| 2 Q  | uicklinks    | Dat    | a Choo | sers  | 9 | Field Selector | Displays |

| Look In: 🗂 run                   |                                 |                                   |                |
|----------------------------------|---------------------------------|-----------------------------------|----------------|
| aerosol.formatted                | CLM_ASM_ICE_DRC_DATA            | kernels.asc_s_0_03_0_9            | README.namel   |
| aerosol_lat.formatted            | CLM_DRDSDT0_DATA                | kernels_z.asc                     | README.tslist  |
| aerosol_lon.formatted            | CLM_EXT_ICE_DFS_DATA            | LANDUSE.TBL                       | real.exe       |
| aerosol_plev.formatted           | CLM_EXT_ICE_DRC_DATA            | masses.asc                        | RRTM_DATA      |
| bulkdens.asc_s_0_03_0_9          | CLM_KAPPA_DATA                  | met_em.d01.2013-01-01_00:00:00.nc | RRTM_DATA_DE   |
| bulkradii.asc_s_0_03_0_9         | CLM_TAU_DATA                    | met_em.d01.2013-01-01_06:00:00.nc | RRTMG_LW_DAT   |
| CAM_ABS_DATA                     | Co2_trans                       | met_em.d01.2013-01-01_12:00:00.nc | RRTMG_LW_DA    |
| CAM_AEROPT_DATA                  | Coeff_p.asc                     | met_em.d01.2013-01-01_18:00:00.nc | RRTMG_SW_DAT   |
| CAMtr_volume_mixing_ratio.A1B    | Coeff_q.asc                     | met_em.d01.2013-01-02_00:00:00.nc | RRTMG_SW_DAT   |
| CAMtr_volume_mixing_ratio.A2     | Constants.asc                   | MPTABLE.TBL                       | rsl.error.0000 |
| CAMtr_volume_mixing_ratio.RCP4.5 | ETAMPNEW_DATA                   | namelist.input                    | rsl.error.0001 |
| CAMtr_volume_mixing_ratio.RCP6   | ETAMPNEW_DATA.expanded_rain     | namelist.input.backup             | rsl.error.0002 |
| CAMtr_volume_mixing_ratio.RCP8.5 | ETAMPNEW_DATA.expanded_rain_DBL | namelist.output                   | rsl.error.0003 |
| Capacity.asc                     | ETAMPNEW_DATA_DBL               | ndown.exe                         | rsl.out.0000   |
| CCN_ACTIVATE.BIN                 | fort.98                         | nup.exe                           | rsl.out.0001   |
| CLM_ALB_ICE_DFS_DATA             | GENPARM.TBL                     | ozone.formatted                   | rsl.out.0002   |
| CLM_ALB_ICE_DRC_DATA             | grib2map.tbl                    | ozone_lat.formatted               | rsl.out.0003   |
| CLM_ASM_ICE_DFS_DATA             | ] gribmap.txt                   | ozone_pley.formatted              | SOILPARM.TBL   |

#### <u>File Edit Displays Data Tools Help</u>

#### 

| ita Sources: | Fields                                                                                                    | 💊 Displays                                                                                                    |  |
|--------------|----------------------------------------------------------------------------------------------------|----------------------------------------------------------------------------------------------------|--|
| a John Col   | Wap scale tactor or verice, source con-     wap scale tactor or verice, source con-     works. Short WAVE FLUX AT GROUND SURFACE (SLOPE-DEPENDENT)     works. Short WAVE FLUX AT GROUND SURFACE (SLOPE-DEPENDENT)     works. Short Walk Stream Stream Str | P Plan Views     Contour Plan View     Color-Filed Contour Plan View     Color-Shaded Plan View     Value Plots     Sufface     Hoymolier     General     Data Transect     Data Probe/Time Series |  |
|              | SFC PRESSURE     SKIN SEA SURFACE TEMPERATURE     SNOW WATER EQUIVALENT     SNOW TEMPERATURE FOLINDARY                                                                                                    | Times Region Data Sampling                                                                                                    |  |
|              | SURFACE EMISSIVITY     SURFACE RUNOFF     SUBACE SUNOFF     SUBACE SUN OFF     SUBACE SUN OFF     SUBACE SUN OFF                                                                                                    | 2013-01-01 03:00:00Z<br>2013-01-01 06:00:00Z<br>2013-01-01 06:00:00Z<br>2013-01-01 09:00:00Z                                                                                                    |  |
|              | - 2 TEAM at 2 M<br>- 2 Terrain Height                                                                                                    | 2013-01-01 12:00:00Z<br>2013-01-01 15:00:00Z<br>2013-01-01 18:00:00Z<br>2013-01-01 18:00:00Z                                                                                                    |  |

#### **Data Choosers タブ**

●データと形式を選択

●NetCDF/Shapefile/KML など対応

#### Field Selector タブ

●表示する変数の選択

●表示方法 (2D/3D/ コンター etc.)

#### 🔊 🗔 📄 🔚 🖬 🍲 😡 🐼 Data Choosers Field Selector Displays A Quicklinks File Edit View Help □ ⊕ View 1 Maps Lat/Lon Default Background Ma. 🕨 E Maps World Country Outlines 1.0 🔻 -🗌 Fast rendering 🍦 📓 🔒 1.0 🔻 🗌 Fast rendering 🌲 📓 🔒 World Coastlines -🗌 Fast rendering 🏮 漏 🔒 World Political Boundaries 1.0 💌 · · · · 🔲 North & Central America 1.0 🔻 Fast rendering 🗢 🔀 🔒 Hi-Res US 1.0 🔻 🗌 Fast rendering 🗢 漏 🔒 -1.0 💌 🗹 Fast rendering 🗢 🚺 🔒 U.S. County Outlines -🗌 Fast rendering 🌲 🔚 🔒 US Interstate Highways 1.0 --Position: -0.99 Middle Top

**Displays タブ** ●背景地図の経緯線の間隔 ●軸目盛りフォントサイズなど

#### **IDV: Map View**

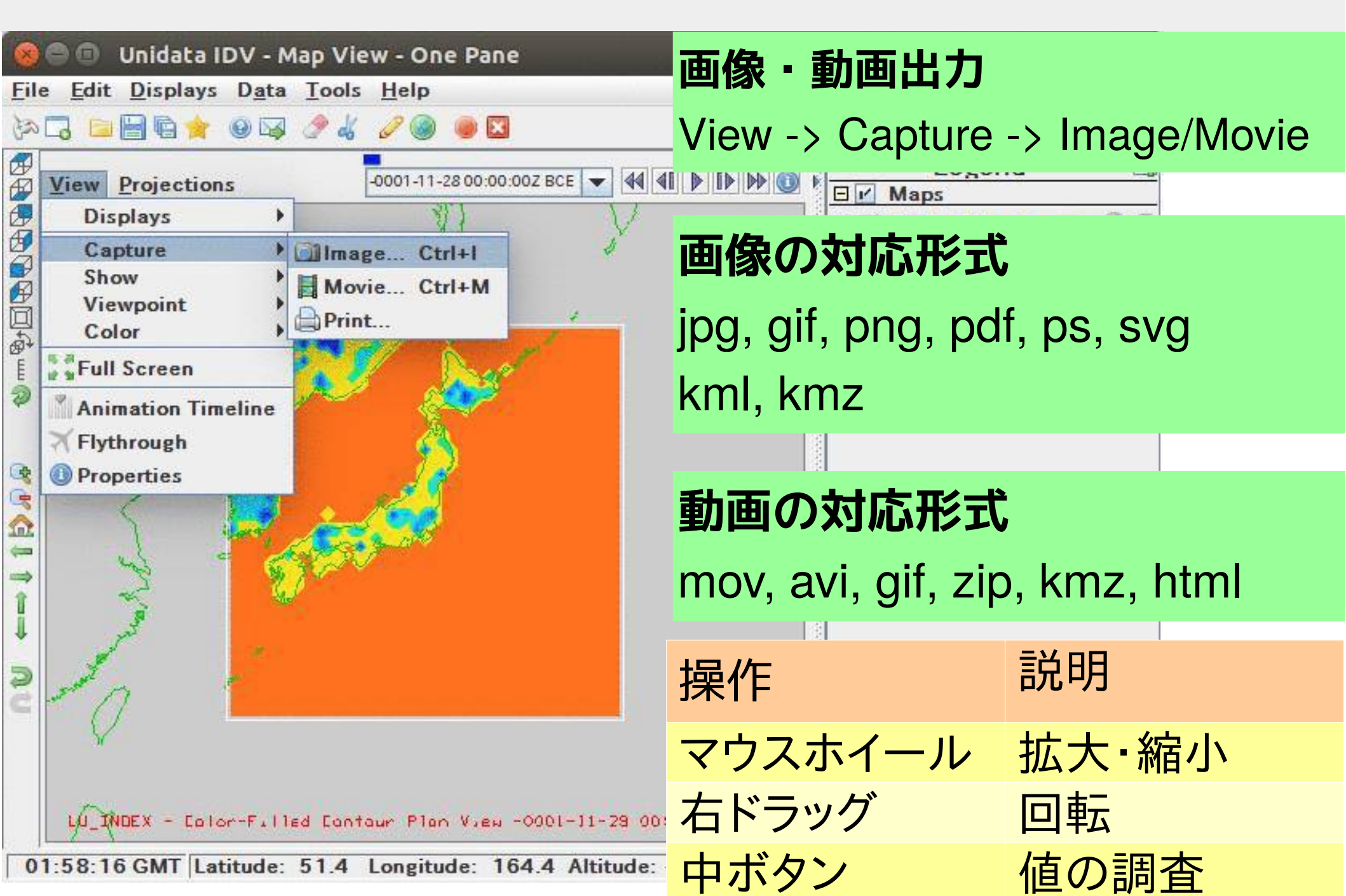

# テスト計算実行手順

計算期間:2013-01-01~2013-01-02 計算領域:沖縄を除く日本全体

### **WRF Structure**

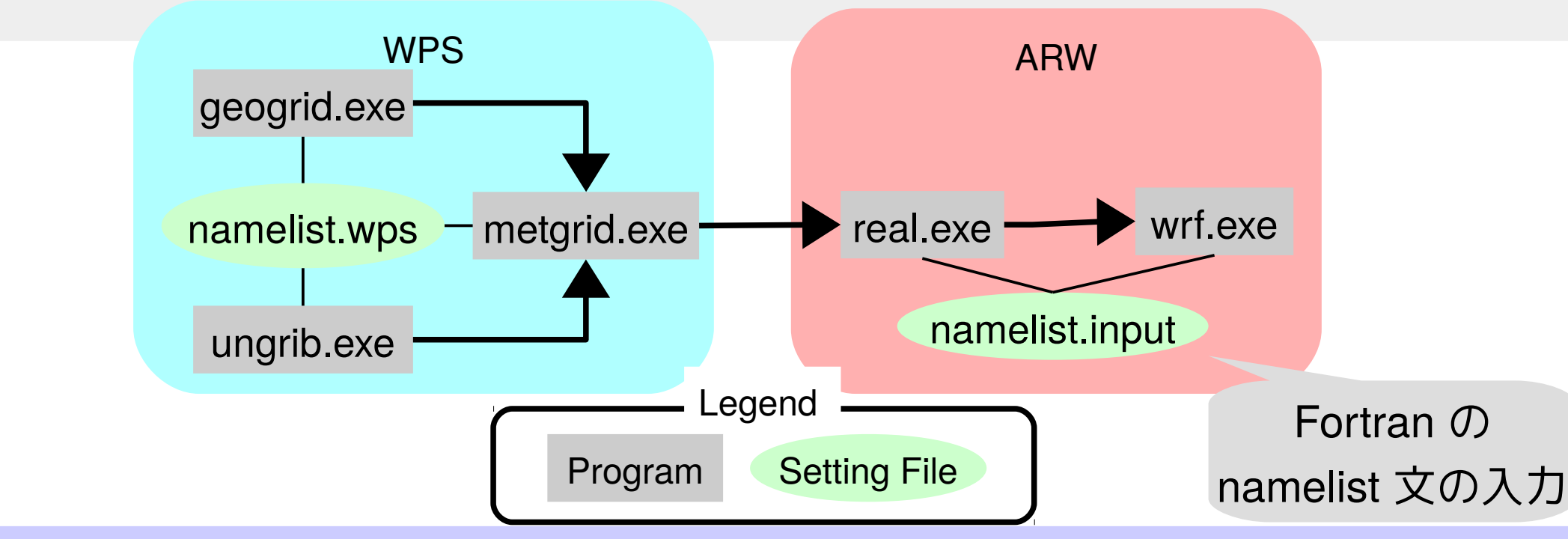

#### 実行手順

•wrf:

- ●geogrid: 地形データを抽出し水平格子を定義
- ●ungrib: GRIB 形式の気象データを抽出
- metgrid: geogrid と ungrib で抽出した地形と気象をマージ
- ●real: 初期条件と境界条件を設定
  - 計算ソルバ

### WPS: namelist.wps の編集・領域の確認

cd ~/model/WRF/WRF-3.6.1; source .wrfrc
cd WPS

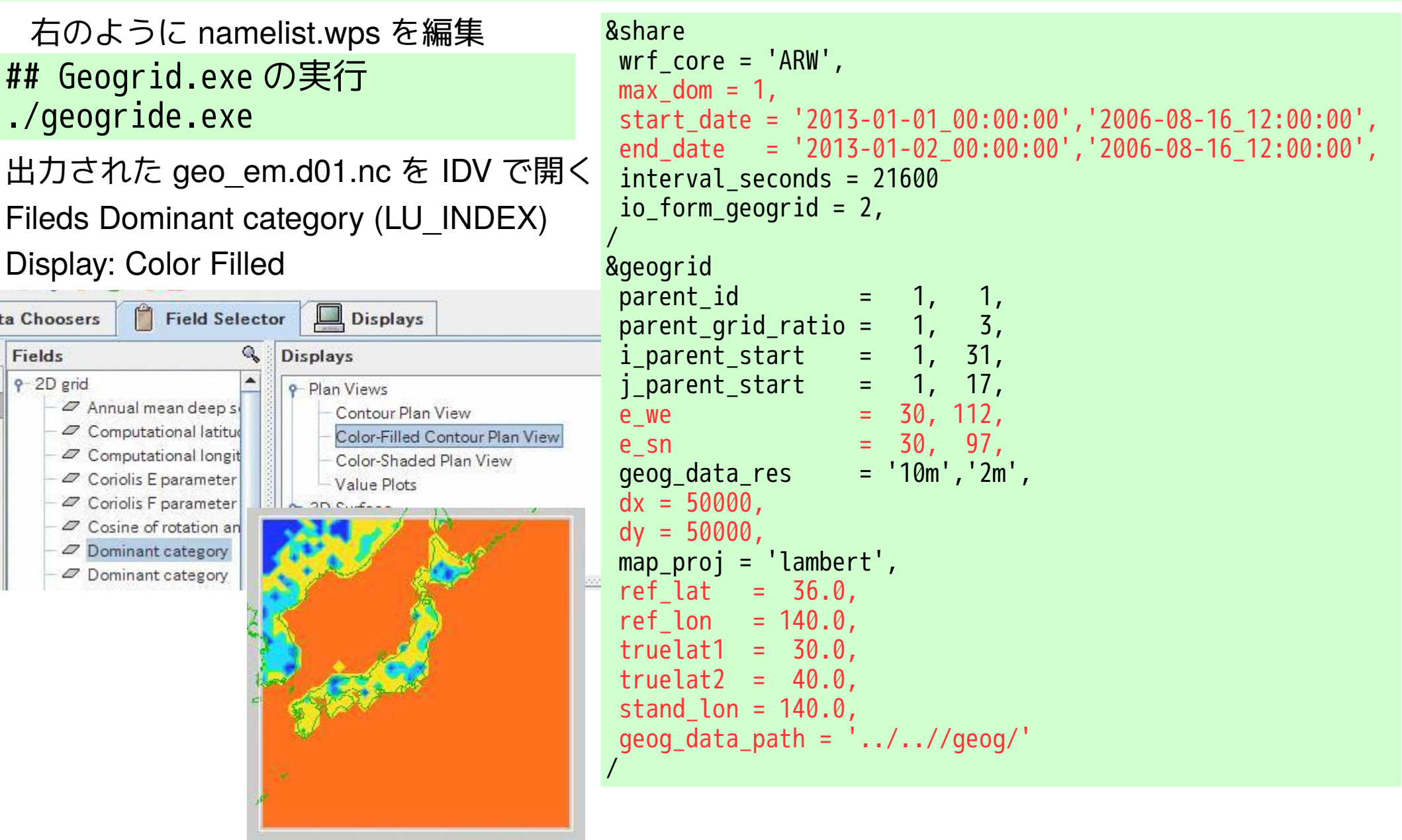

### WPS (ungrib, metgrid) の実行

## Ungribの実行 ln -sf ungrib/Variable\_Tables/Vtable.GFS Vtable # 正しい Vtable にリンクを貼る ./link\_grib.csh ../../meteo/NCEP-FNL/fnl\_2013010{1,2}\* # 使用気象データへリンク ./ungrib.exe

## Metgridの実行 ./metgrid.exe

cd \$WRFDIR/WRFV3/run ln -sf ../../WPS/met\_em.d0\* ./ # リンクを貼る

#### FNL Data

NCEP Global Analyses on 1x1 degree grids is available every six hours. The analyses are from the <u>NCEP</u> Final Analyses (FNL) which currently is the same as the Aviation (GFS/AVN) run except that a later input data cutoff time is used. These were operationally prepared by NCEP, but are available for download from <u>NCAR/DSS</u>.

For further information about the FNL archives at NCAR: See, http://dss.ucar.edu/datasets/ds083.2.

Type: GRIB1 data

#### Resolution:

WPS の実行が完了

Vtable 設定根拠:

26 pressure levels (1000-10hPa ; excluding surface) Availability: This data is available at NCAR/DSS since September 15, 1999

and binty. This data is a failable at <u>many boo</u> since bept

From the web:

1deg global data

Output frequency 6 hourly

http://dss.ucar.edu/datasets/ds083.2

Follow the tab to "Data Access -> Internet Download". You must register (it is free) to access the data.

For users with an NCAR IBM account, you can use the script:

~mesouser/MM5V3/Util/get\_fnl.csh, to download the data

http://www2.mmm.ucar.edu/wrf/OnLineTutorial/DATA/FNer/pt to your account. Running instruction are inside the script.

When you run this script, make sure that you work in a temporary directory (such as /ptmp/\$USER).

Vtable: Vtable.GFS

| WRF-ARW の実行                                                                                                    |                                                                                                    | namelist.wps と 「<br>同じ設定にする                                                                                                    |
|----------------------------------------------------------------------------------------------------|----------------------------------------------------------------------------------------------------|----------------------------------------------------------------------------------------------------|
| 右のように<br>\$WRDDIR/WRFV3/run/namelist.inputの<br>以下のセクションを修正<br>* &time_control セクション<br>* &domains セクション<br>time_stepの設定は重要<br>CFL 条件に引っかからないに必ず<br><b>DX/1000×6</b> 以内程度にする<br>実行中にいきなり以下のエラーが出る<br>Program received signal SIGSEGV: Segmentation<br>fault - invalid memory reference. | <pre>&amp;time_control run_days run_hours run_minutes run_seconds start_year start_day start_day start_hour start_second end_year end_month end_day end_hour end_minute ond_second</pre> | = 1,<br>= 0,<br>= 0,<br>= 2013, 2000, 2000,<br>= 01, 01, 01,<br>= 1, 24, 24,<br>= 0, 12, 12,<br>= 00, 00, 00, 00,<br>= 00, 00, 00, 00,<br>= 2013, 2000, 2000,<br>= 01, 01, 01, 01,<br>= 2, 25, 25,<br>= 00, 12, 12,<br>= 00, 00, 00,<br>= 00, 00, 00,<br>= 00, 00, 00,<br>= 00, 00, 00, 00,<br>= 00, 00, 00, 00,<br>= 00, 00, 00, 00,<br>= 00, 00, 00, 00,<br>= 00, 00, 00, 00,<br>= 00, 00, 00, 00,<br>= 00, 00, 00, 00,<br>= 00, 00, 00, 00,<br>= 00, 00, 00, 00,<br>= 00, 00, 00, 00,<br>= 00, 00, 00, 00, 00,<br>= 00, 00, 00, 00, 00,<br>= 00, 00, 00, 00, 00,<br>= 00, 00, 00, 00, 00, 00,<br>= 00, 00, 00, 00, 00, 00,<br>= 00, 00, 00, 00, 00, 00, 00,<br>= 00, 00, 00, 00, 00, 00, 00, 00, 00, 00 |
| ## WRF-ARW の実行<br>mpirun ./real.exe<br>mpirun ./wrf.exe                                                                                                    | &domains<br>time_step<br>time_step_fract_num<br>time_step_fract_den                                                                                                    |                                                                                                    |
| wrf.exe の実行時間 : 約 1-2 min                                                                                                    | <pre>max_dom e_we</pre>                                                                                                    | = 1,<br>= 30, 112, 94,                                                                                                    |
| 計算結果 : wrfout_d01*<br>計算ログ : rsl.out.????, rsl.erro.????                                                                                                    | <pre>e_sn e_vert p_top_requested num_metgrid_levels</pre>                                                                                                    | $= 30, 	97, 	91, \\= 30, 	30, 	30, 	30, \\= 5000, \\= 27, 	$                                                                                                    |
| PC 環境に合わせ mpirun -n 4 など並列数を設定<br>自 PC だと -n 2 以上で遅くなった                                                                                                    | num_metgrid_soil_levels<br>dx<br>dy                                                                                                    | = 4,<br>= 50000, 10000, 3333.33,<br>= 50000, 10000, 3333.33,                                                                                                    |

1. .

#### **IDV で結果の確認**

| Data Source Type: I'm Feeling Luc | ky 💌                                  |
|-----------------------------------|---------------------------------------|
| Look In: 📑 run                    | - a d c 88 5                          |
| RRTMG_LW_DATA_DBL                 | 🗋 tr49t85                             |
| RRTMG_SW_DATA                     | tr67t85                               |
| RRTMG_SW_DATA_DBL                 | URBPARM.TBL                           |
| rsl.error.0000                    | URBPARM_UZE.TBL                       |
| rsl.error.0001                    | VEGPARM.TBL                           |
| rsl.error.0002                    | 🗋 wind-turbine-1.tbl                  |
| rsl.error.0003                    | wrf.exe                               |
| rsl.out.0000                      | wrfbdy_d01                            |
| rsl.out.0001                      | wrfinput_d01                          |
| rsl.out.0002                      | wrfout_d01_2013-01-01_00:00:00        |
| rsl out 0003                      | Wrfout d01 2013-01-01 00:00:00-hatena |

#### 拡張子がついていないので開くとき以下を選択 Data Source Type: Aggregate WRF netCDF grids by Time

#### Unable to figure out how to read the data:

/home/senooken/model/WRF/WRF-3.6.1/WRFV3/run/wrfout\_d01\_2013-01-01\_00:00:00

Cancel

-

Please specify a data source type

TEMP at 2

Data Source Type: Aggregate WRF netCDF grids by Time

OK

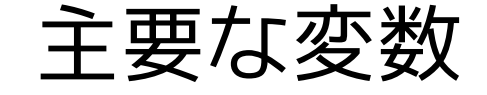

| 8    | 表示                                        | NetCDF 変数 | 説明                    |
|------|-------------------------------------------|-----------|-----------------------|
| 1 yr | TEMP at 2                                 | Т2        | 地上2mの気温               |
|      | U/V at 10 M                               | U10, V10  | 地上10mの風速              |
|      | SFC PRESSURE                              | PSFC      | 地表圧力                  |
|      | QV                                        | Q2        | 湿度                    |
|      | ACUUMULATED SHALLOW<br>PRECIPITAION       | RAINC     | 降水量 (culumus)         |
|      | ACUUMULATED TOTAL<br>CUMULUS PRECIPITAION | RAINNC    | 降水量<br>(microphisics) |
|      | SNOW WATER EQUIVALENT                     | SNOW      | 降雪量                   |

#### 注意点

■ NetCDF-4 をオンにした WRF の出力サイズが大 (137 MB) ■ 以下のコマンドで NetCDF ファイルバージョンを確認

ncdump -k wrfout\_d01\_2013-01-01\_00:00:00
netCDF-4

■ namelist.inputの&time\_controlでNetCDF-4をオフ use\_netcdf\_classic=.true.

参考:http://www2.mmm.ucar.edu/wrf/users/wrfv3.5/building\_netcdf4.html

#### ■ 再度 wrf.exe を実行しサイズとバージョンを確認

ncdump -k wrfout\_d01\_2013-01-01\_00:00:00
64-bit offset
du wrfout\_d01\_2013-01-01\_00:00:00
40 M wrfout\_d01\_2013-01-01\_00:00:00

#### ■ NetCDF-4 以前の形式 (40 MB) のほうが有利?

#### 一括インストールスクリプト

- 事前に stow, gfortran, csh, make をインストールしておく (apt 可)
- ライブラリと WRF 本体をインストールするシェルスクリプト
  - ➤ 配布元: https://github.com/lamsh/model/blob/master/WRF/wrf-install.sh

● Raw をクリックすると元ファイルを DL できる。

- ➤ stow と IDV , 入力データを除く WRF のライブラリと WRF 本体をダウン ロードしてインストール。
- ▶ 以下のコマンドで実行すると、スライドで掲載したディレクトリ構造でイン ストール(約 30 min)

./wrf-install.sh

- ▶ コンパイラ:gfotran+gcc,並列計算dm+sm, NetCDF-4オン
- ▶ 必要に応じて WVER 変数に WRF のバージョンを変更して使う。
  - バージョンを変更するなら, WRF/WPS の configure の値も変更。

# ■気象モデル WRF について紹介

■インストール手順を説明

# ■入力データの入手手順を説明

■計算の実行手順を説明

■可視化手順を説明

#### 質疑・コメント(発表後追記)

- ディレクトリ構成をいろいろやっていたが、独自ライブラリは使いにくくて、デフォルトのインストール 先がけっきょくいいことがある。 Mac の homebrew は管理者権限がなしでいろいろ入れれていい。だから、 WRF の brew パッケージがあったらいい。 OpenFOAM も Mac の brew 版作って欲しいと誰かいっていた。
- 研究室ごとに,自分たちの理論を試すために WRF に独自の拡張を施している。これでやってくれといわれる。
- WRF は手順が多くてしんどい。レガシーな作りになっている。中間ファイルが多いし。しかし、領域の気象モデルでは一番使われている。あんまりまとまった情報がない。 CAE といえるかは微妙だが、いいまとめだと思う。
- 可視化ソフト, VERDI 使いにくい。 Vislt はどう?
  - ▶ GIS に未対応。可視化ソフトはあまり地理関係に対応していない。
- 可視化方法で,都道府県の行政境界を表示したいときは GIS ソフトでやるのが一般的な考え方?
  - ▶ 国土地理院がシェープファイルで提供。 IDV はシェープファイルに対応。 IDV で一緒に読めばいい。
  - ▶ NetCDF ビューアでは IDV がおそらくベスト。
- ■(気象の可視化で GrADS を使っている。独自の言語でやっかいそうだったので, IDV はいい情報だった。
  - ➤ プログラムでやるなら Python がベスト。データ処理とか応用が効く。

- ArcGIS はどうかな。
  - ▶ NetCDF の読み込み・表示は一応できる。けど、地理情報をきちんと抽出できるかは微妙。
  - ▶ 自分で NetCDF の地理情報から座標系の設定が必要なことがある。同類の QGIS はできていない。
  - ▶ ArcGIS は不自由でしかも高価なのでおすすめはしない。
- OpenMPI より MPICH がいいといっていたが, OpenFOAM では OpenMPI が標準。性能はどうなの?
  - ➤ 今回のテスト計算だと、 OpenMPI だと約 2 min だけど、 MPICH だと約 1 min 。 MPICH の方が早かった。 MPICH もいろいろバージョンがある。検証が必要。
- WRF と OpenFOAM の連携はどうやる? WRF の 100 m とかの解像度の結果を OpenFOAM の 1 m の解 像度にどう入れる?
  - ▶ わからない。たぶん、リニアに補間している。温度条件とかが難しい。大気安定度まで OpenFOAM に入れるのは難しい。